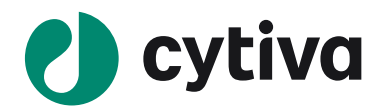

# Biacore T200

# アプリケーション別操作手順書

# タンパク質一般編

Ver.202108

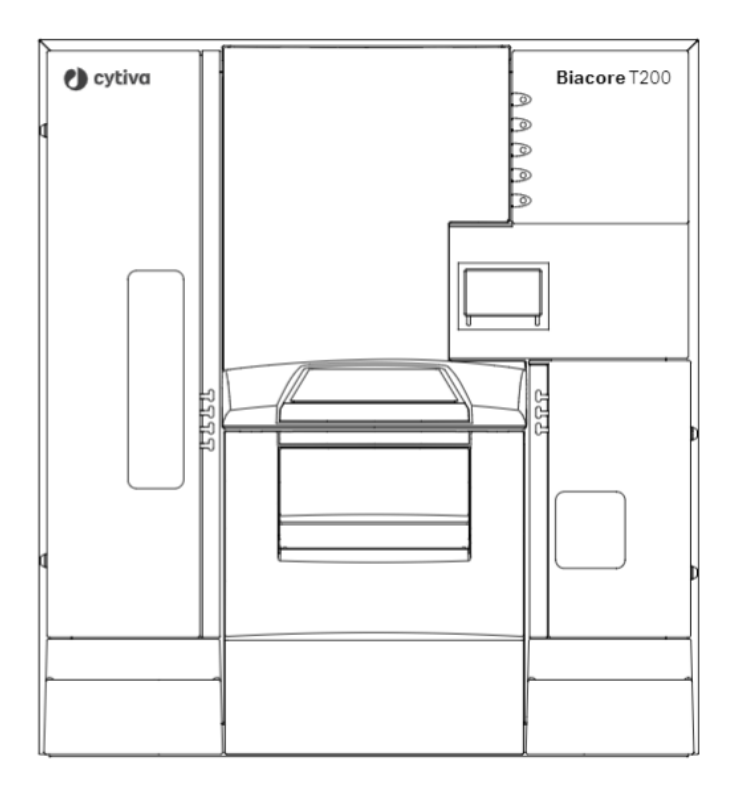

#### 重要

本日本語マニュアルは、Biacore の用途別の典型的**基本的操作**手順を記載しています。装置の規制対応、安全性注意事項、使用するセンサーチップやキット個別の詳細条件設定等は、 cytivalifesciences.com 内各製品の Instruction For Use (IFU, 英語)を併せてご参照ください。 (各製品ページ"Related Documents"よりダウンロード)

# 目次

| 1. 実験を始めるまえに                        |
|-------------------------------------|
| 1-1. システムの起動                        |
| 1-2. 測定前の基本操作・設定                    |
| 2. 基本操作                             |
| 2-1. サンプルラックの取り扱い                   |
| 2-2.3 つの測定モード6                      |
| 3. 測定系のデザイン                         |
| 3-1. 目的別の測定ワークフロー図7                 |
| 3-2. 典型的な目的別リガンド固定化法7               |
| 3-3. 固定化法の大分類(直接法とキャプチャー法)8         |
| 4. 目的別測定解析手順                        |
| 4-1. センサーチップ CM5 への標的キャプチャー用抗体の固定化8 |
| 4-2. スクリーニング9                       |
| 4-3. キャラクタリゼーション 17                 |
| 5. メンテナンス・システムチェック・シャットダウン27        |
| 5 -1. メンテナンス                        |
| 5-2. システムチェック                       |
| 5-3. シャットダウン                        |
| 6.知っていると得する TIPS                    |

# 1.実験を始めるまえに

### 1-1. システムの起動

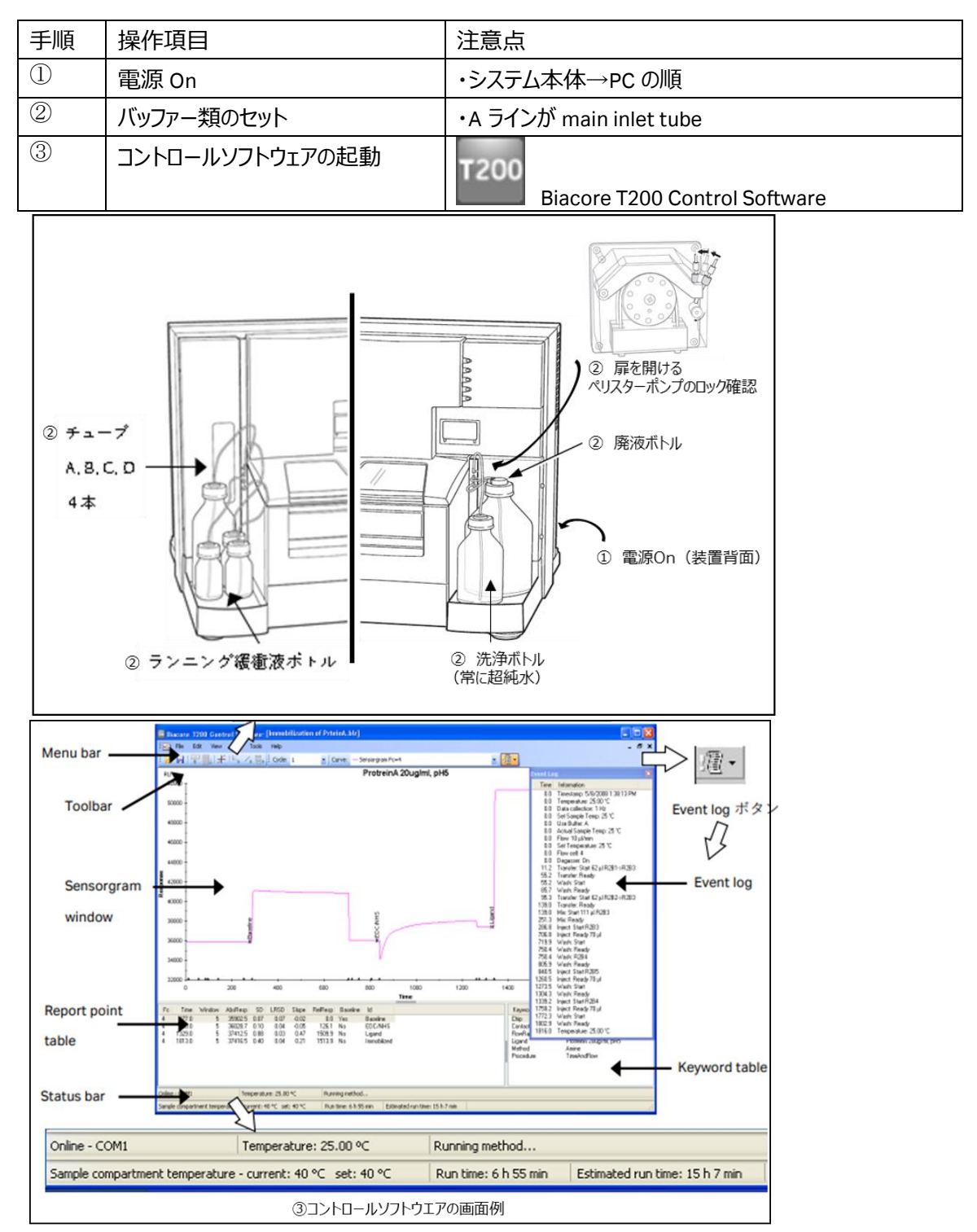

### 1-2. 測定前の基本操作・設定

| 手順 | 操作項目                | 注意点                                              |
|----|---------------------|--------------------------------------------------|
| 1  | センサーチップのドック         | 自動的にセンサーチップポートが開かない場合は、                          |
|    |                     | Toolbar のセンサーチップの絵のアイコンを押す。 🏝                    |
| 2  | ランニングバッファーによる prime | Menu bar の Tools → Prime からスタート                  |
| 3  | 温度設定                | Menu bar $\mathcal O$ Tools $	o$ Set Temperature |

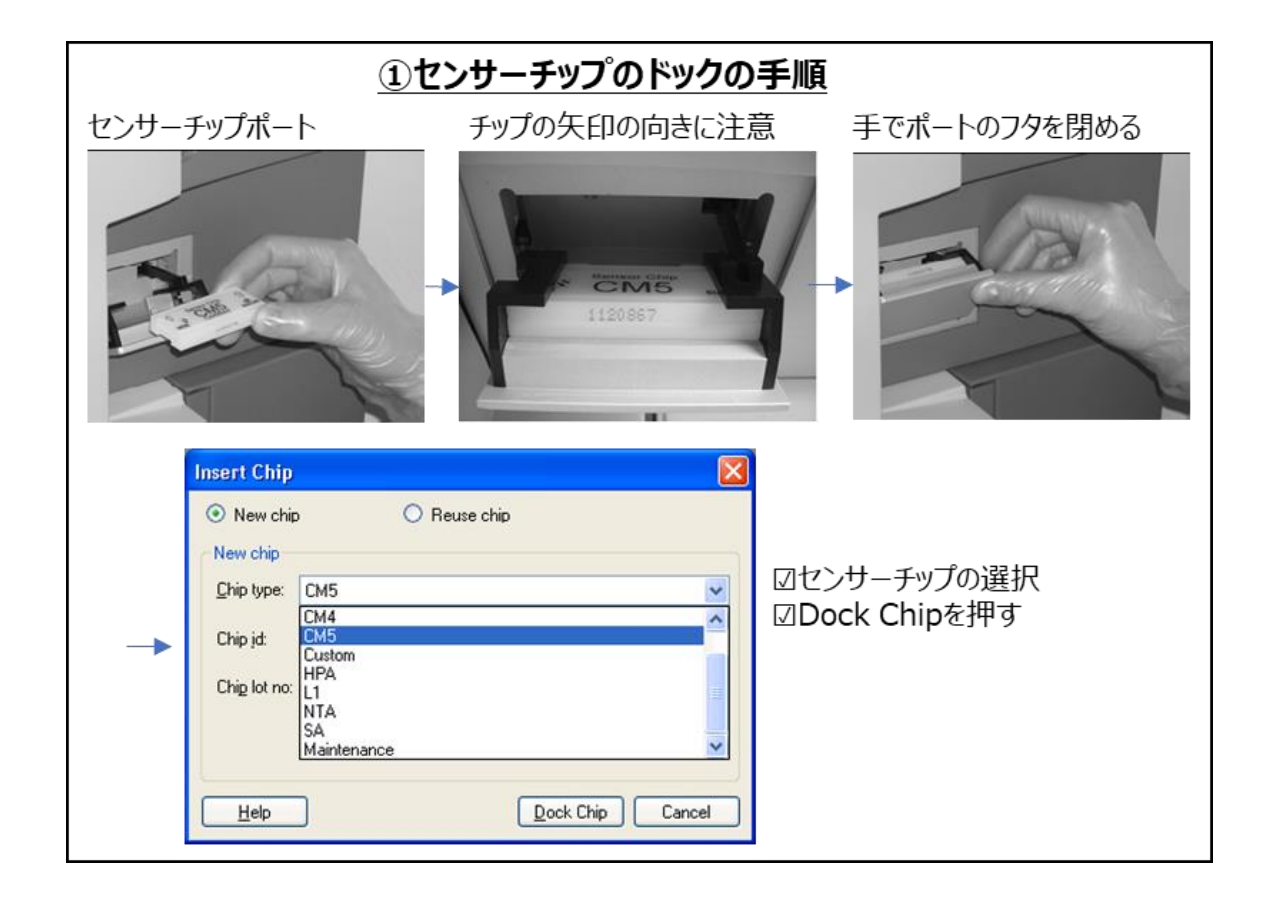

# 2. 基本操作

### 2-1. サンプルラックの取り扱い

| 手順 | 操作項目                                                   | 注意点                                                                                                    |
|----|--------------------------------------------------------|----------------------------------------------------------------------------------------------------|
| 1  | ラックトレイの出し入れ                                            | ・入れるときは"カチッ"と音が鳴るまで                                                                                          |
|    |                                                        | ・サンプルコンパートメントの扉は 60sec で自動的に閉まります。                                                                           |
| 2  | 対応バイアル                                                 | 下図                                                                                                    |
|    | ①サンプルトレ<br>トレイ下部の円<br>ボタンを奥に押                          | イの取り出し方<br>I形の ロックが外れて引き<br>Itせます<br>ITTTTTTTTTTTTTTTTTTTTTTTTTTTTTTTTTTTT                                   |
|    | Type 2<br>Type 1                                       |                                                                                                    |
|    | 低分子測定でDMSO含有<br>下記の割品が良く使用され                           | の溶液を使用する場合はポリプロピレン製のプレートが推奨されます。                                                                             |
|    | Microplate 96-well, 65                                 | 0201,Greiner                                                                                                 |
|    | Microplate 384-well, 7                                 | 81280,Greiner                                                                                                |
|    | Microplate 96-well (BR-10<br>Microplate 384-well (BR-1 | 05-03) 専用シール:Microplate Foil (96 well) (28-9758-16)<br>005-05) 専用シール:Microplate Foil (384 well) (BR-1005-77) |
|    | Rubber caps, type 3 Rubl                               | per caps, type 2 Rubber caps, type 5                                                                         |
|    | BR-1005-02 BR-1                                        | 004-11 T BR-1006-55                                                                                          |
|    | 7 mm Plastic Vials 1.5 m                               | nl Plastic Vials 16 mm Glass Vials 15 mm Plastic Vials                                                       |
|    | BR-1002-12 BR-1                                        | 002-87 BR-1002-09 BR-1006-54                                                                                 |

### 2-2.3 つの測定モード

| 測定モード | モード名称       | 特徴・用途                              |
|-------|-------------|------------------------------------|
| 1     | Manual run  | ・1 インジェクションごとにマウス操作で行う             |
|       | i⊂,         | ・サンプル消費量が少ないがラフなデータ                |
|       |             | ・ラフな条件検討用                          |
|       |             | ・低分子測定の場合は(レスポンスが小さいので)あまり使わない。    |
|       |             | ・k』、k』、KD 値などを解析ソフトウエアで解析できない。     |
| 2     | Application | ・典型的な定型の測定系を Wizard テンプレート形式で作成する。 |
|       | Wizards     | ・一般的に固定化にはこのモードを用いる。               |
| 1     | 1           | ・以下本マニュアルでは Wizard と省略する。          |
| 3     | Methods     | ・一部の測定法やより複雑な測定に対して用いる             |
|       | 呈,          | ・テンプレートは存在する。                      |
|       |             | ・シングルサイクルカイネティクス法                  |
|       |             | ・複数の抗体の測定                          |
|       |             | ・フローセルを 4 つ使用した Kinetics 解析        |

| 120 | Bi   | acore T | 200 C    | ontrol | Softwar | e     |
|-----|------|---------|----------|--------|---------|-------|
| 1   | File | View    | Run      | Tools  | Help    | ••••• |
| ł   |      | H 루     | <b>1</b> | +14    | くる      |       |
|     |      |         |          | ****** |         |       |

# 3.測定系のデザイン

### 3-1. 目的別の測定ワークフロー図

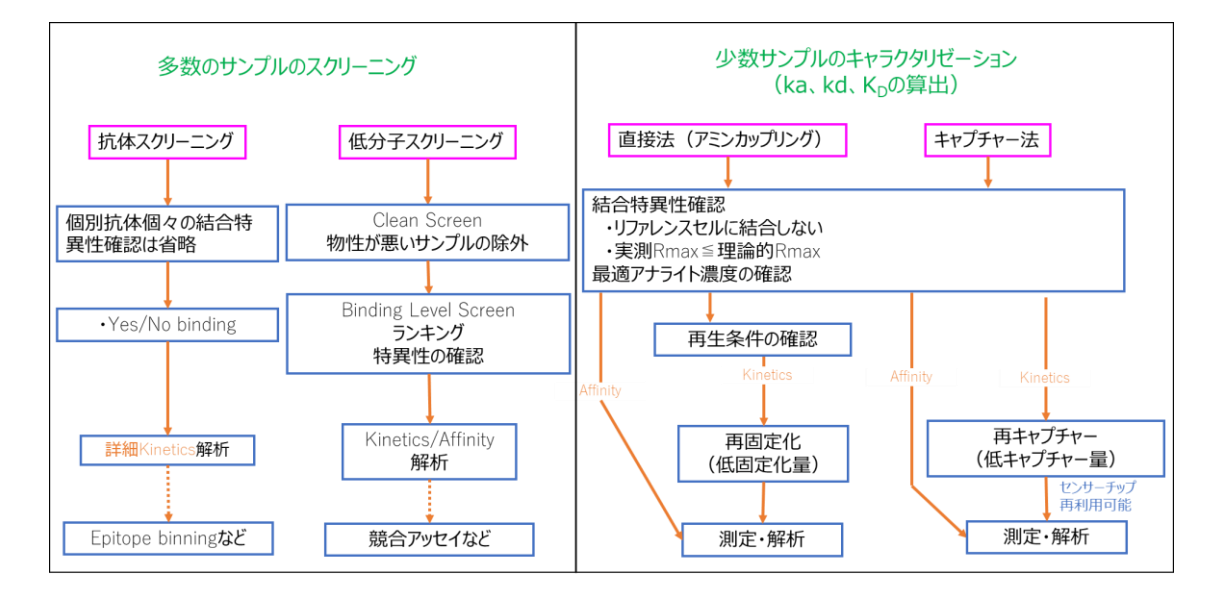

### 3-2. 典型的な目的別リガンド固定化法

| サンプル | スクリーニング                                              | キャタクタライゼーション(ka、kd、KD算出のため)                                |
|------|------------------------------------------------------|------------------------------------------------------------|
| 抗体   | 各種抗体Capture kit<br>Sensor Chip Protein A / Protein G | 各種抗体Capture kit<br>Sensor Chip Protein A / Protein G       |
| 低分子  | Sensor Chip NA/SA                                    | Biotin CAPture kit<br>Sensor Chip NA/SA                    |
| その他  | 各種 Capture kit<br>Amine Coupling Kit                 | Biotin CAPture kit<br>各種 Capture kit<br>Amine Coupling Kit |

各種 Capture kit の固定化⇒ 4-1 参照

スクリーニング⇒ **4-2 参照** 

Biotin CAPture Kit を用いたキャラクタリゼーション⇒ **4-3 参照** 

Amine Coupling を用いた固定化 (一般的にタンパク質変性リスクがやや高い)⇒ 6-1 参照

### 3-3. 固定化法の大分類(直接法とキャプチャー法)

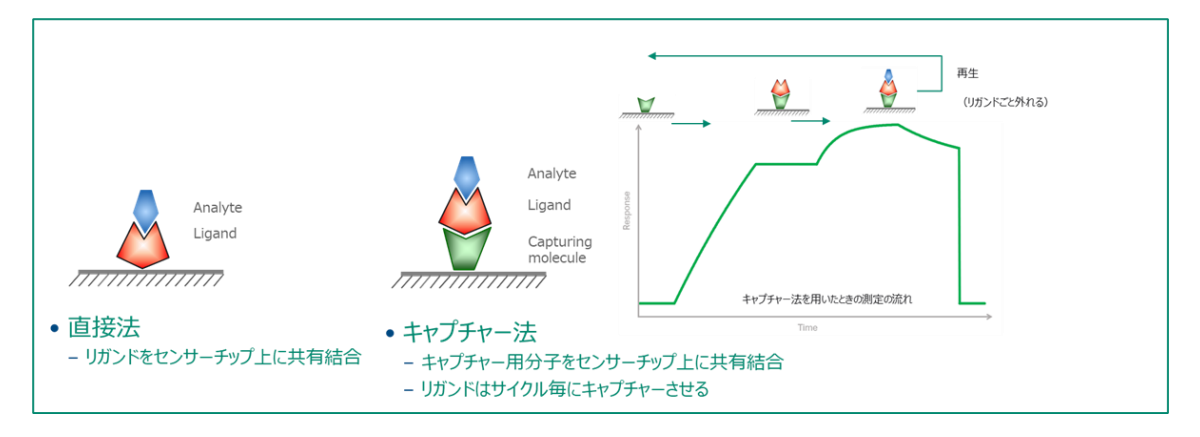

|      | 直接法(アミンカップリング)                                                                                       | キャプチャー法                                                                                                    |
|------|----------------------------------------------------------------------------------------------------|----------------------------------------------------------------------------------------------------|
| Pros | 古典的方法。<br>キャプチャー法でCapturing moleculeの固定化にもよく使われ<br>る。→ アミンカップリングのページ参照。<br>参照論文が多い。<br>リガンドの消費量が少ない。 | 固定化によるリガンドの失活リスクがほとんどない。<br>再生条件の検討不要。<br>→ <mark>実験成功の確実性。</mark>                                                    |
| Cons | アナライトを剥がす再生条件の検討が必要。見つけられないケー<br>スがある。<br>リガンドの固定化時の酸に伴う変性。<br>→ <mark>実験成功の不確実性。</mark>             | 固定化量が比較的少ない(多くの場合問題ない)。<br>リガンドの消費量が多い。<br>リガンドのタグに依存。→Biotin化は汎用性が高い。<br>Hisタグの場合、キャプチャー後のペースラインドリフトが問題になる<br>ことがある。 |

# 4. 目的別測定解析手順

### 4-1. センサーチップ CM5 への標的キャプチャー用抗体の固定化

A. 手順概略

| 手順 | 操作項目           | 参照                                               |
|----|----------------|--------------------------------------------------|
| 1  | センサーチップの選択     |                                                  |
| 2  | Wizard テンプレートを | キャプチャー用抗体は使用するすべての Flow Cell に固定化します             |
|    | 用いた固定化         | (使用するすべての Flow Cell をチェックする) <mark>6-1 参照</mark> |

#### B. 準備する試薬・サンプル

各センサーチップの Instruction For Use (IFU)を併せてご参照ください

### 4-2. スクリーニング

#### 主に、His Capture Kit を使用した例で説明します。

A. スクリーニング測定を始める前に

| 1 | ポジティブコントロールを用いた標的タンパク質の特異的結合の確認(6-9参照) |
|---|----------------------------------------|
| 2 | ・Wizard による Binding Analysis           |
|   | ・アナライトを、結合レスポンスの高さで選出する                |

#### B. 準備する試薬・サンプル

|       | 操作項目        | 用途、備考                                            |  |
|-------|-------------|--------------------------------------------------|--|
| 必須    | ランニングバッファー  | メソッド作成時の画面から必要量を確認。加えて自動測定後の                     |  |
|       |             | stanby flow での放置時間分として 65ml/24hr                 |  |
| 必須    | リガンド溶液      |                                                  |  |
| 必須    | アナライト溶液     | 選出したいアフィニティー基準を目安に添加濃度を設定                        |  |
| ほぼ必須  | ポジティブコントロール | 有れば必須。リガンド標的分子の活性確認や Control                     |  |
|       |             | Adjustment 補正用として (4-2D⑤参照)                      |  |
| オプション | ネガティブコントロール | Control Adjustment 補正用 <b>(4-2D</b> ⑤ <b>参照)</b> |  |

### <u>C. メソッドの作成</u>

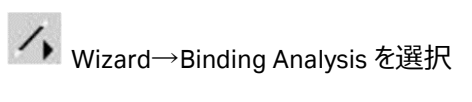

#### C-1.システムの準備

| 手順 | 操作項目                                  | 注意点·説明                              |
|----|---------------------------------------|-------------------------------------|
| 1  | Injection Sequence                    | Flow path、Chip、Injection cycle を選択。 |
| 2  | Run conditioning cycle                | 起動後、Prime 実施済みであればチェックを外す           |
| 3  | Startup                               | ランニング緩衝液で3回以上                       |
|    | Binding Analysis - Injection Sequence | X                                   |

| Binding Analysis - Injection Sequence X                           |                                                                             |
|-------------------------------------------------------------------|-----------------------------------------------------------------------------|
| Detection         Chip           Elow path:         2-1         ✓ |                                                                             |
| 1                                                                 | Binding Analysis - Setup                                                    |
| LIGAND CAPTURE                                                    | Conditioning Bun conditioning cycle Solution                                |
| Competition                                                       | Contact time: (s) Number of injections 8                                    |
| REGENERATION 1                                                    | Startup<br>Bun startup cycles<br>Solution: buffer<br>Number of cycles 3 ~ 3 |
| Help <bsck next=""> Qlose</bsck>                                  | Help < <u>Back</u> Next > Close                                             |

#### C-2. 添加条件等の設定

| 手順 | 操作項目         | 注意点·説明                                                        |
|----|--------------|---------------------------------------------------------------|
| 1  | Capture      | His-Capture kit の場合、Contact Time:120 秒程度/Flow rate 10 µl/min. |
| 2  | Sample       | Contact Time/Dissociation time:要検討(6-2 参照)                    |
|    |              | / Flow rate 10 μl/min.                                        |
| 3  | Regeneration | His-Capture kit の場合、 付属の Glycine-HCl pH 1.5 を 60 秒            |

| Binding Analysis - Injection Parameters       | ×                                           |
|-----------------------------------------------|---------------------------------------------|
| Ligand capture                                | ٢                                           |
| Ligand: His-Protein                           |                                             |
| Contact time: 120 (s Elow rate: 10 ( $\mu$    | Stabilization period 0 (s                   |
| Sample                                        |                                             |
| Contact time: 120 (s <u>F</u> low rate: 30 (µ | Dissociation 120 (s 🔶 2)                    |
| Regeneration                                  |                                             |
| Solution: Glycibne-HCI pH1.5                  | ☐ High ⊻iscosity solution                   |
| Contact time: 60 (s <u>F</u> low rate: 30 (µ  | Stabilization period () (s                  |
| Help                                          | < <u>B</u> ack <u>N</u> ext > <u>C</u> lose |

#### C-3. サンプル個別条件の設定

| 手順 | 操作項目           | 注意点・説明                                       |
|----|----------------|----------------------------------------------|
| 1  | Sample 情報      | サンプル名の入力                                     |
| 2  | Control Sample | Positive control などを定期的にインジェクションする場合に設定。     |
|    |                | 下図では Positive Control という名称で、10 Cycle に 1 回。 |
| 3  | Rack Position  | 表示に従って分注 (2-1 参照)                            |
|    |                | 分注後 Next→測定開始                                |

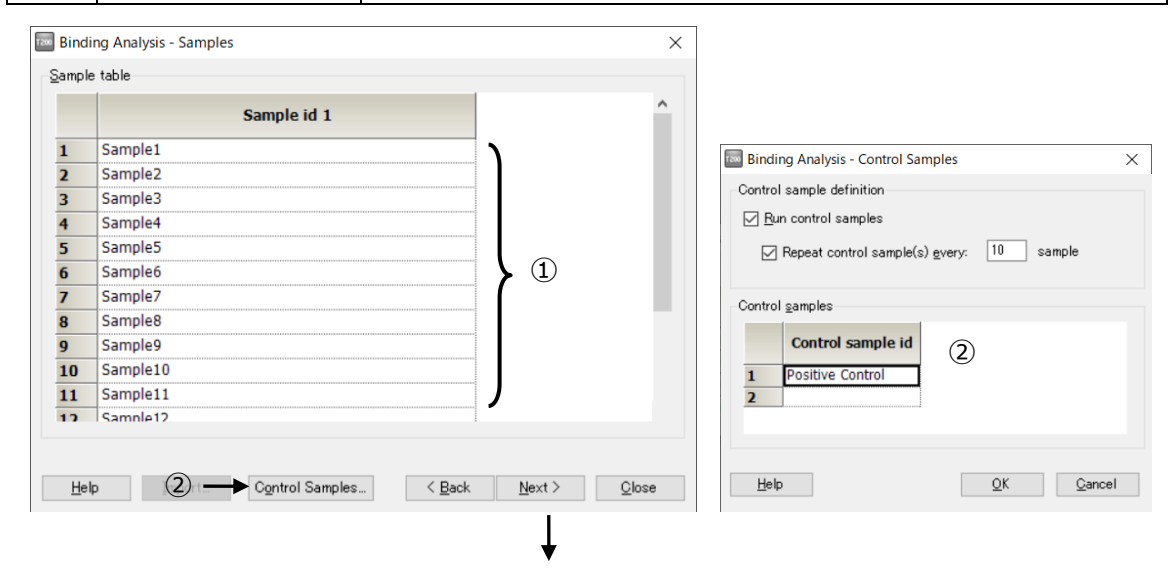

| Binding Analysis - Rack Positions              |          |                | 3                       | - 🗆 X               |
|------------------------------------------------|----------|----------------|-------------------------|---------------------|
| Reagent Rack 2 ~                               | Position | Volume<br>(µl) | Content                 | Туре                |
|                                                | R1 A1    | 88             | Positive Control        | Control sample      |
|                                                | R1 A2    | 88             | Positive Control        | Control sample      |
| $_{2}$ $)_{040}$ $)_{040}$ $)_{040}$ $)_{040}$ | R1 A3    | 88             | Positive Control        | Control sample      |
|                                                | R1 B1    | 88             | Sample1                 | Sample              |
|                                                | R1 B2    | 88             | Sample10                | Sample              |
|                                                | R1 B3    | 88             | Sample11                | Sample              |
| <u>A B'C D E'F G</u>                           | R1 B4    | 88             | Sample12                | Sample              |
| 96 Well Microplate V                           | R1 B5    | 88             | Sample13                | Sample              |
|                                                | R1 B6    | 88             | Sample14                | Sample              |
| 120000000                                      | R1 B7    | 88             | Sample15                | Sample              |
| "00000000                                      | R1 B8    | 88             | Sample2                 | Sample              |
| 100000000                                      | R1 B9    | 88             | Sample3                 | Sample              |
| ≥00000000                                      | R1 B10   | 88             | Sample4                 | Sample              |
| \$0●000000                                     | R1 B11   | 88             | Sample5                 | Sample              |
| 70000000                                       | R1 B12   | 88             | Sample6                 | Sample              |
| • <b>000000</b>                                | R1 C1    | 88             | Sample7                 | Sample              |
| \$0000000                                      | R1 C2    | 88             | Sample8                 | Sample              |
| 40000000                                       | R1 C3    | 88             | Sample9                 | Sample              |
| 30000000                                       | R1 D1    | 244            | buffer                  | Startup             |
| 20000000                                       | R2 A1    | 1702           | Glycibne-HCl pH1.5      | Regeneration        |
|                                                | R2 B1    | 694            | His-Protein             | Capture             |
| <b>X 8 2 8</b> 5 7 7 8 4                       | R2 B2    | 124            | His-Protein             | Capture             |
| <u>H</u> elp <u>M</u> enu ▼ <u>Ejec</u>        | t Rack   |                | < <u>B</u> ack <u>N</u> | ext > <u>C</u> lose |

D. スクリーニングプロットのデータプロセッシングと解析

| 手順 | 操作項目             | 注意点·説明                                         |
|----|------------------|------------------------------------------------|
| 1  | 解析ソフトで Run ファイ   | ・解析ソフト Biacore T200 Evaluation software        |
|    | ルを開く             | ・run 終了時、自動的に立ち上がる                             |
|    |                  | ・別日に解析の場合は.blr(結果ファイル)を Open                   |
| 2  | データ QC チェック      | ・④Result Plot で評価対象にしない異常サイクルを除外する。(右          |
|    |                  | クリック→Exclude Cycle)                            |
|    |                  | ・例えば、Binding to reference が大きいものなど測定者の運用ポリシ    |
|    |                  | ーに合致する基準を設定。                                   |
|    |                  | ・画面左側のデフォルトのプロットまたはカスタム QC プロットを利用             |
| 3  | Result Plot の作成  | ・多くの場合"Stability"のレポートポイントデータ(例 Fc=2-1 など)を    |
|    |                  | 利用                                             |
| 4  | Result Plot の補正・ | ・各プロットを公平に評価するための各種補正操作                        |
|    | annotation(注釈)   | ・Ranking: プロットのレスポンス高範囲別にフラグを立てる。              |
|    |                  | ・Cut-off: ネガティブコントロールの 3×SD が Automatic の初期設定。 |
|    |                  | ・プロットに対しての注釈の入力(プロット右上の Tool メニュー内 Edit        |
|    |                  | Annotation から"注釈名"と対応する"コメント"を設定               |
| 5  | 結果のエクスポート        | ⑤のデータプロセッシングを経たデータ Table 等を Excel 形式でのエク       |
|    |                  | スポート(メニューバーの File→Export)                      |

<u>手順①~</u>3

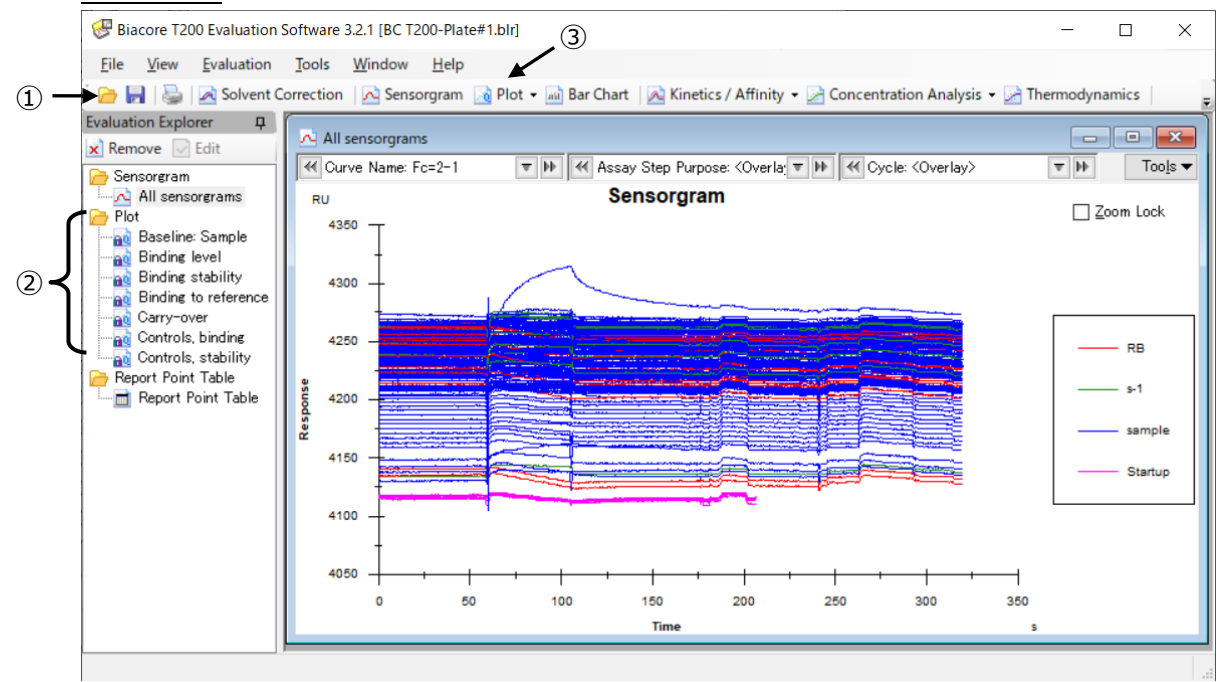

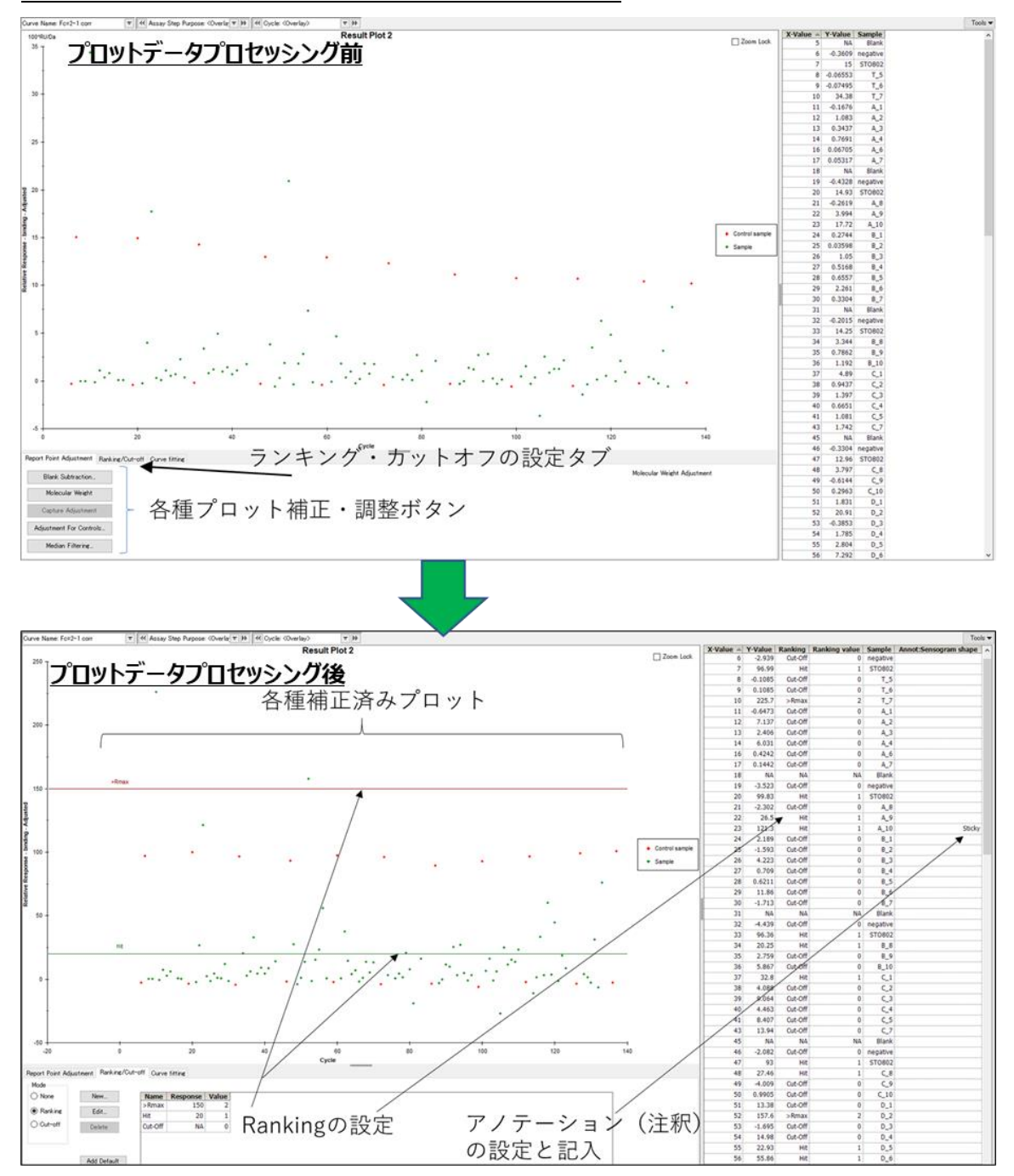

手順④データプロセッシング前後の違いおよび設定項目と補足図

| 各種補正ボタン・             | 設定項目                 | 説明                                           |
|----------------------|----------------------|----------------------------------------------|
| タブ                   |                      |                                              |
| Brank<br>Subtraction |                      | ブランク(0 濃度)レスポンスの差し引き                         |
|                      | Blank sample         | ネガティブコントロール、または、サンプルのゼロ濃度(Sample             |
|                      | name                 | Conc=0)から選択                                  |
|                      | Subtraction settings | 差し引き方法をプルダウンメニューから選択                         |
| Molecular            | -                    | 各プロットレスポンスを分子量でノーマライズ                        |
| Weight               |                      | 100 × レスポンス(RU)/ 分子量(Da)                     |
| , ajuotinone         |                      | プロットの Y 軸の単位:100 × RU / Da                   |
| Capture              |                      | 各プロットレスポンスをキャプチャー量でノーマライズ。抗体スクリ              |
| Adjustment           |                      | ーニングで良く使用される。                                |
| Adjustment For       | Positive control     | リガンドのサイクル(時間)経過後の結合活性の低下による                  |
| Controls             |                      | レスポンスの下降をノーマライズ                              |
|                      |                      | 下記補足 Adjustment for controls 参照              |
|                      | Negative control     | 下記補足 Negative control, Blankの違いと設定例参照        |
|                      | Fitting function     | Fitting 方法の選択                                |
|                      |                      | Linear: Y = aX + b を適用                       |
|                      |                      | Polynomial: Y = aX <sup>2</sup> + bX + c を適用 |
| Median Filter        |                      | プロットのベースラインのトレンドにドリフトや周期性がある場合               |
| (オブション)              |                      | に適用                                          |
|                      |                      | 結合分子と非結合分子を見分けやすくなる。                         |
|                      |                      | 非結合分子のプロットレスポンス変動範囲(Y 軸方向)を                  |
|                      |                      | 定義し、任意に設定された X 軸 Window 内のレスポンスの中            |
|                      |                      | 央値を Window 内の Plot 高から差し引く計算を行う。             |
| Ranking/Cut-off      |                      |                                              |
|                      | Ranking              | 複数の Threshold を設定。各ランキングに属するデータを返            |
|                      |                      | す。右 Table 中に Ranking Value を表示               |
|                      | Cut-Off              | 単一の Threshold を設定。各ランキングを属するデータを返            |
|                      |                      | す。右 Table 中に above/below cut-off を表示         |
| Annotation           |                      |                                              |
|                      | Add Annotation       | Annotation(注釈)のタイトルを入力                       |
|                      | Add Comment          | Annotation で定義したタイトルの中でのコメントを定義する            |

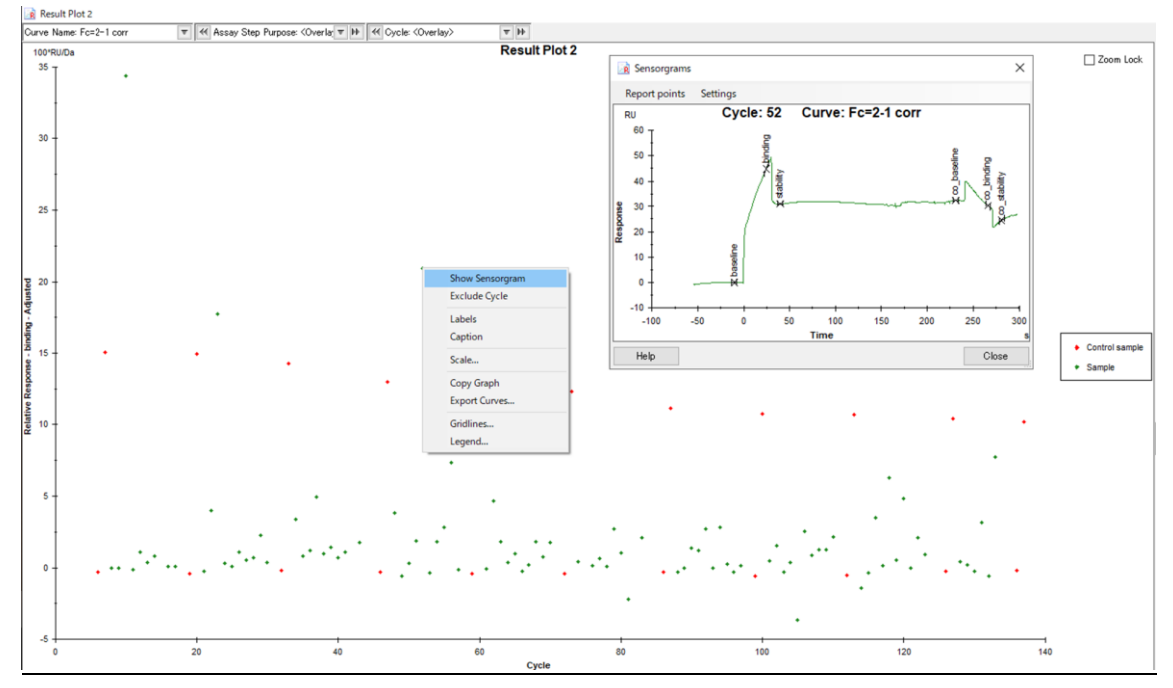

補足:プロットの右クリックからセンサーグラム形状の確認

Negative control: 特異的結合が無いと想定される化合物

Blank: 濃度 0 の sample

| 😸 Keyv | vord Table         |          |           |          |                                 |
|--------|--------------------|----------|-----------|----------|---------------------------------|
| Cycle  | Assay step purpose | Sample   | Conc (µM) | MW (Da)  |                                 |
| ~      | ~                  | ~        | ~         | ~        |                                 |
| 1      | Startup            | buffer   | 1         | 1        |                                 |
| 2      | Startup            | buffer   | 1         | 1        |                                 |
| 3      | Startup            | buffer   | 1         | 1        |                                 |
| 4      | Solvent correction |          |           |          | Negative Control/t分子            |
| 5      | Control sample     | negative | 10        | 300 -    | ← 量と濃度値は0ではない                   |
| 6      | Control sample     | negative | 10        | 300      |                                 |
| 7      | Control sample     | Positive | 80        | 331.78   |                                 |
| 8      | Sample             | Blank    | 0         | 0 -      | ← Blankは濃度値かりのもの<br>がサンプルタに依ちせる |
| 9      | Sample             | T_6      | 200       | 205      | に遅ぶことができる                       |
| 10     | Sample             | T_7      | 200       | 267.3    |                                 |
| 11     | Sample             | A_1      | 200       | 214.2233 |                                 |
| 12     | Sample             | A_2      | 200       | 278.322  |                                 |
| 13     | Sample             | A_3      | 200       | 266.293  |                                 |
| 14     | Sample             | A 4      | 200       | 214 609  |                                 |

<sup>&</sup>lt;u>補足: Negative control, Blankの違いと設定例</u>

#### <u>補足:Adjustment for controls</u>

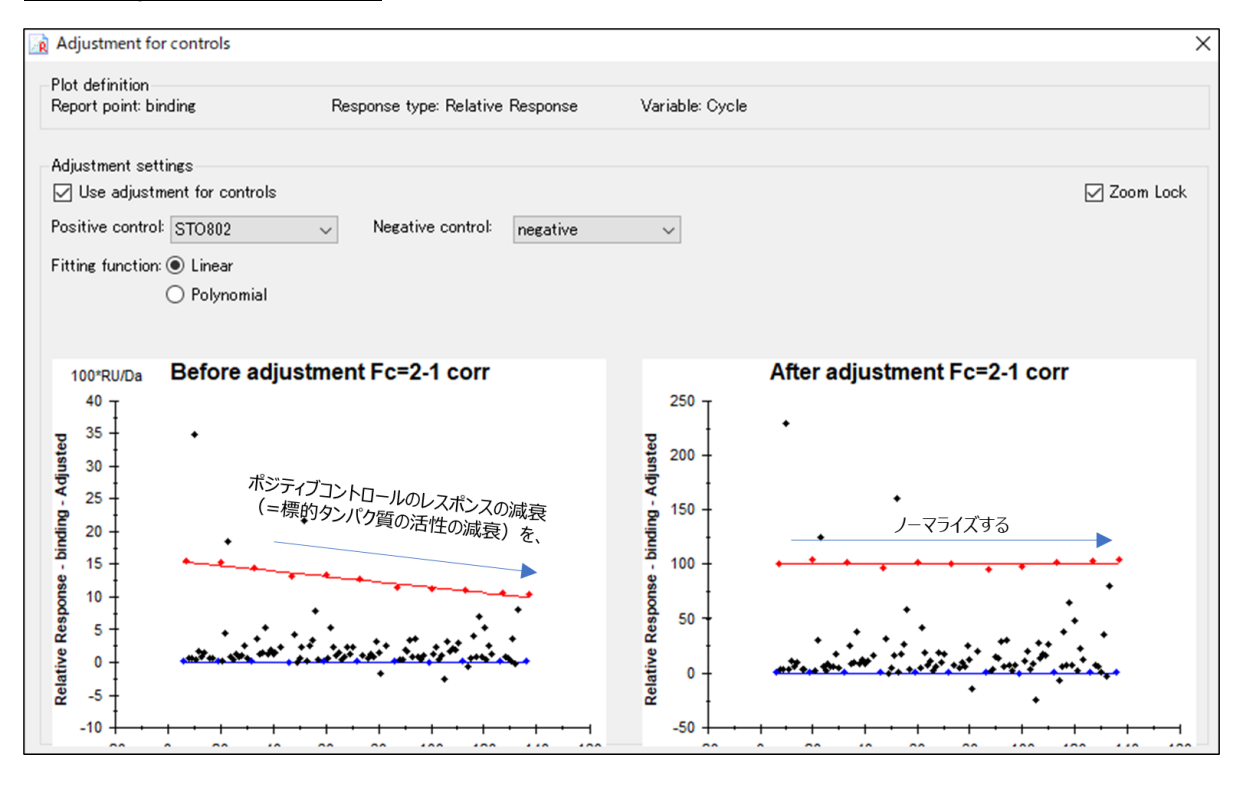

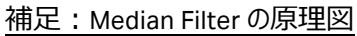

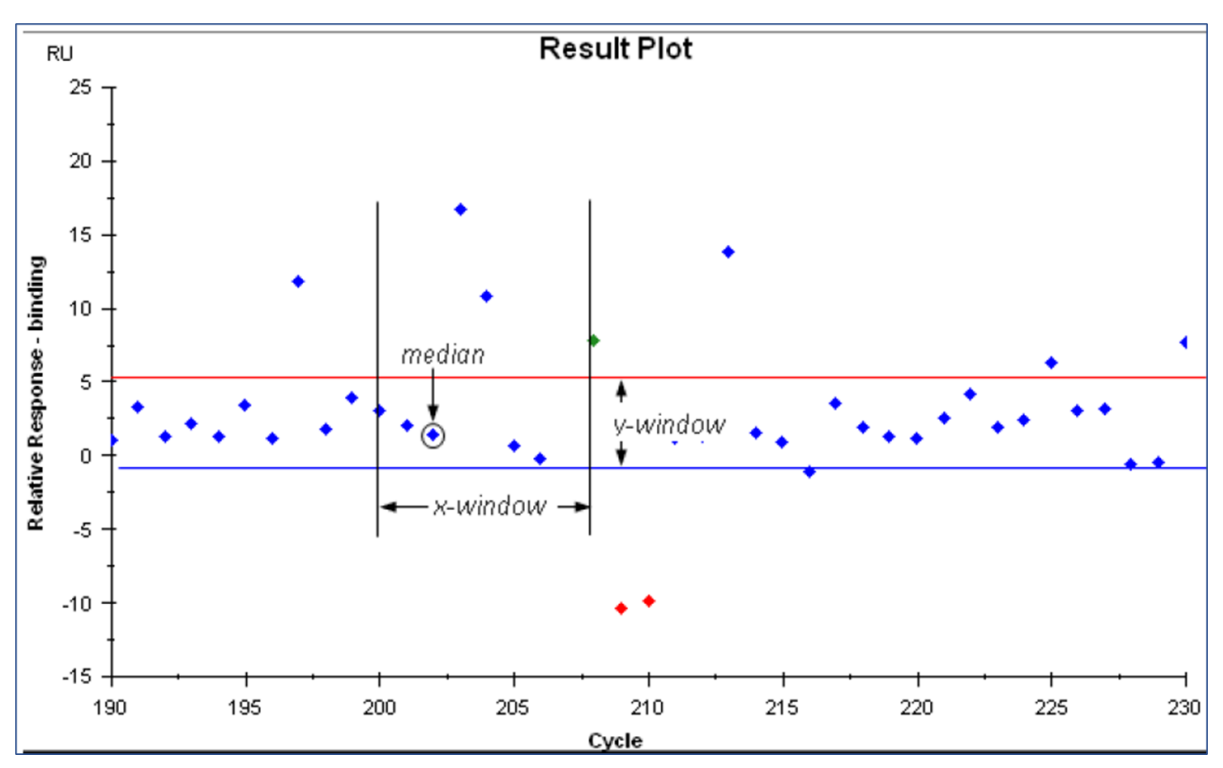

### 4-3. キャラクタリゼーション

#### 主に、Biotin Capture Kit を使用した例で説明します。

A. キャラクタリゼーション測定を始める前に

| A-1. | サンプルの添加濃度・時間の設定(6-2 参照) |
|------|-------------------------|
| A-2. | 適切なメソッドの検討(下表参照)        |

<u>A-1</u>

サンプルの添加濃度・時間の設定 6-2 参照

<u>A-2</u>

| 用途                                                   |
|------------------------------------------------------|
| ・Biotin タグ付き、Biotin 修飾が可能 (6-4 参照)                   |
| ・固定化ステップが不要                                          |
| ・His タグ付き                                            |
| ・Sensor Chip NTA は固定化ステップが不要                         |
| ・アナライトが NTA へ非特異結合する場合 Sensor Chip CM5 + His Capture |
| kit                                                  |
| GST タグ付き                                             |
|                                                      |
| アミンカップリングによる直接法 (6-1 参照)                             |
|                                                      |

#### B. 準備する試薬・サンプル (Biotin Capture Kit を使用する場合)

|    | 操作項目               | 用途、備考                                |
|----|--------------------|--------------------------------------|
| 必須 | Biotin CAPture Kit |                                      |
| 必須 | リガンド溶液             |                                      |
| 必須 | ランニングバッファー         | メソッド作成時の画面から必要量を確認。加えて自動測定後の         |
|    |                    | stanby flow での放置時間分として 65 ml / 24 hr |
| 必須 | アナライト溶液            |                                      |

## <u>C. メソッドの作成</u>

| He Me        | thods→Biacore Methods→CAP single-cycle kir                                                                                                    | neticsを選択                                                                                                    |
|--------------|----------------------------------------------------------------------------------------------------|----------------------------------------------------------------------------------------------------|
| C-1.         | 添加条件などの設定                                                                                                    |                                                                                                    |
| C-2.         | Setup Run: サンプル個別条件(Variables)の設定                                                                                                    | -                                                                                                    |
| C-1<br>C-2 → | Method Builder - Main           Overview       Assay steps         Qeneral Settires       Conditioning         Assay Steps       Conditioning         Cycle Types       Sample         Variable       Sample         Yerification       Sample         Setup Byn       Sample | Concentration unit = nM<br>Data collection rate = 18/b;<br>Pask collection rate = 18/b;<br>Pask collection rate = 18/b;<br>Pask collection rate = 18/b;<br>Pask collection = Dual       Settings for casasy step "Conditioning"       Temperature = 25 ° C       Buffer = A       Settings for cycle type "Conditioning"       Reportation 1 Pag solution 80s       © Reportation 2 RegioNution, 80s       © Reportation 3 RegioNution, 80s       © Report points |
|              | Help Save Save As                                                                                                    | Qlose                                                                                                    |

#### C-1. 添加条件等の設定

| ボタン             | 用途                                              |
|-----------------|-------------------------------------------------|
| Overview        | メソッドの全体構成の確認                                    |
| General Setting | ・Data collection rate:キャラクタリゼーションは通常10Hz        |
|                 | ・検出対象 Fc 数(single:1 つ、 Dual:2 つ、 Multi: 4 つ)の設定 |
|                 | ・温度設定                                           |
|                 | など                                              |
| Assay Steps     | ・Assay Steps(測定フローチャートの目的別に定義された"箱"(Step))の     |
|                 | 並び順や繰り返しの設定                                     |
|                 | ・各 Assay Step 内の添加条件を定義する Cycle Type の参照先の設定    |
|                 | など                                              |
| Cycle Types     | ・サイクル内の添加条件パターン(Cycle Type)の設定                  |
| Variables       | ・各サンプル情報(サンプル名など)をメソッドの規定値にするか、Setup Run        |
|                 | で run 毎に入力するかの設定。                               |
| Verification    | ・作成されたメソッドに動作上矛盾がないかを検証する。検証確認後 Setup           |
|                 | Run の入力を始める。                                    |

ここでは Assay Steps (Startup 部) と Cycle Types (Sample 部)の代表的な設定条件を図で例示 する。

Assay Steps

| 手順                                    | 操作項目                       | 注意点·説明                                                      |  |
|---------------------------------------|----------------------------|-------------------------------------------------------------|--|
| 1                                     | Assay Steps                | Biotin CAPture kit では、Conditioning→Startup→Sample の 3 Steps |  |
| 2                                     | Base Setting               | Assay Step 名、測定目的、使用する Cycle Type の設定                       |  |
| 3                                     | Assay Step<br>Preparations | 測定温度、ランニング緩衝液の使用ライン                                         |  |
| 4                                     | Recurrence                 | ・他の Assay Step の何サイクルおきにこの Assay Step を実行するか                |  |
|                                       |                            | ・本アッセイでは使用しないことが多い。                                         |  |
| ⑤ Number of ・繰り返し測定するか。その場合、どのような設定か。 |                            | ・繰り返し測定するか。その場合、どのような設定か。                                   |  |
|                                       | replicates                 | ・通常 Startup は 3 回とする。                                       |  |

| Method Builder - M       | ain                    |                    |                                                    | × |
|--------------------------|------------------------|--------------------|----------------------------------------------------|---|
| Overvie <u>w</u>         | 🕂 New                  |                    |                                                    | - |
| <u>G</u> eneral Settings | X Delete               | [Conditioning]     | Conditioning 1 time as entered.                    |   |
| Assay Steps >            | Сору                   | Startup            | •                                                  |   |
| Cycle <u>T</u> ypes      | A Move Un              | [Startup]          | Sample 3 times as entered.                         |   |
| Variable                 | J Move Down            | Sample<br>[Sample] | Sample 1 time as entered.                          |   |
| Verification             |                        |                    |                                                    |   |
|                          |                        |                    |                                                    |   |
| Setup <u>R</u> un        | Cycle Run List         |                    |                                                    |   |
|                          | Assay step proper      | ties               |                                                    |   |
| ſ                        | Base settings          |                    | Recurrence                                         |   |
|                          | Name:                  | Startup            | Repeat assay step within:                          |   |
| <u>2</u> 4               | Purpose: S             | Startup 🗸 🗸        | ○ Every 1 🛊 cycle                                  |   |
|                          | Connect to cycle type: | Sample v           | O Distribute 1 🔹 occurrences evenly                |   |
|                          |                        |                    | Run assay step once first Run assay step once last |   |
| ſ                        | Assay step prepara     | ations             | Number of replicates                               |   |
| 3≺                       | Temperature: 2         | 25                 | β 🌩 times                                          |   |
|                          | Buffer: /              | A ∨                | • As entered (1,2,3,1,2,3)                         |   |
|                          |                        |                    | Order (1,1,2,2,3,3)                                |   |
|                          |                        |                    | ○ Random                                           |   |
|                          |                        |                    |                                                    |   |
| Help                     | Save Sav               | /e <u>A</u> s      | Qlose                                              |   |

| 手順 | 操作項目       | 注意点·説明                                                     |  |
|----|------------|------------------------------------------------------------|--|
| 1  | Cycle Type | ・Biotin CAPture kit では、Conditioning として Regeneration x 3 回 |  |
|    |            | ・Sample について詳細確認 ②~③                                       |  |
| 2  | Commands   | ・この Cycle 内の添加コマンドの指定                                      |  |
|    |            | ・下図の場合、General(Biotin CAPture Reagent)、Capture(Biotin 化リガ  |  |
|    |            | ンド)、Sample(アナライト)、Regeneration(再生)から構成されている。               |  |
| 3  | Setting    | ・General (Biotin CAPture Reagent) *デフォルトのまま                |  |
|    |            | Contact Time:300 秒/Flow late:2 µl/min./Flow Path:Both      |  |
|    |            | ・Capture(Biotin 化リガンド添加)                                   |  |
|    |            | 複数のリガンドがある場合、Method variableの Capture Solution をチェック       |  |
|    |            | 1 種類の場合は、チェックを外してサンプル名入力。                                  |  |
|    |            | Contact Time:要検討/Flow late:10 µl/min./Flow Path:Second     |  |
|    |            | ・Sample(アナライト添加)                                           |  |
|    |            | Single Cycle kinetics で濃度 5 点                              |  |
|    |            | Contact Time/Dissociation time:要検討/Flow late:通常 30 µl/min. |  |
|    |            | ✓ Flow Path: Both                                          |  |
|    |            | ・Regeneration(再生溶液) * デフォルトのまま                             |  |
|    |            | 詳細は Biotin CAPture kit の IFU 参照 / Flow Path:Both           |  |

| Overview<br>General Settings<br>Assay Steps<br>Cycle Types<br>Variable<br>Verification | Conditioning                                                                                                    | Descr<br>This<br>The<br>Caption<br>Copy<br>Copy<br>Copy<br>Copy<br>Copy<br>Copy<br>Copy<br>Copy                                                                                                    | ption of selected cycle type<br>cycle is used in sample steps, and control sample steps (if used),<br>trains injections of Biotin CAPture reagent (to build the biotin<br>are surface), biotinylated ligand (injected over second flow path<br>sample and regeneration,<br>sample inject is of the type Single cycle kinetics, with<br>mmended 5 concentrations, ie number of sample injections in each<br>di njection (Capture 1) is set to 3 min at 10 ul/min, this can be<br>ged by the user,<br>xample of sample concentration series, suitable for assay |
|----------------------------------------------------------------------------------------|----------------------------------------------------------------------------------------------------|----------------------------------------------------------------------------------------------------|----------------------------------------------------------------------------------------------------|
| Setup Run                                                                              | Image: Second state of the second state of the second | Type:     Simple cycle kinetics       Sample sglution:     Is variable       Conjcentrations per cycle     5       Contact time:     120       Dissociation time:     600       (s)     Flow rate:       Stabilization period:     0       (s)     Stabilization period: | 3                                                                                                    |

### C-2. Setup Run: サンプル個別条件(Variables)の設定

| Setup Run          | をクリック。                                  |  |  |
|--------------------|-----------------------------------------|--|--|
| Wizard の設定名        | 設定時のポイント                                |  |  |
| Detection          | リガンド固定化 Fc – リファレンス Fc                  |  |  |
| Variable values    | 画面上部の各 Assay Step ごとに入力                 |  |  |
| Cycle Overview     | 想定通りの順番でサイクルが並んでいるか確認                   |  |  |
| System Preparation | ・すでに Prime 実行済みであれば✔を外す                 |  |  |
|                    | ・Normalize は通常行わない                      |  |  |
| Rack Positions     | 6-8 参照                                  |  |  |
| Estimated buffer   | ・十分な量のランニングバッファーがボトルにあることを確認する。(ランニングバッ |  |  |
| consumption        | ファーは、run 毎に調製                           |  |  |
|                    | ・インレットチューブがボトルの底近くまで達していることを確認          |  |  |

#### Variables の設定例

| 手順 | 操作項目            | 注意点·説明                   |  |  |
|----|-----------------|--------------------------|--|--|
| 1  | Assay Step      | Assay Step ごとの表示・入力選択    |  |  |
| 2  | Sample Solution | アナライトの名称の入力              |  |  |
| 3  | Conc/MW         | 適切な濃度(0濃度サイクルを含む)、分子量の入力 |  |  |

| Met        | hod Builder - Variables  |               |               |               |               |               |           |
|------------|--------------------------|---------------|---------------|---------------|---------------|---------------|-----------|
| ssay steps |                          |               |               |               |               |               |           |
| Sam        | ple 🔶 (1)                |               |               |               |               |               |           |
|            |                          |               |               |               |               |               |           |
| ariat      | ble values for Assay Ste | ep Sample     |               |               |               |               |           |
|            | Complementary lattice    | 0             | 0             | Sample 1      | 0             | 0(5)(-11)     | 1000 (0-) |
|            | Sample solution          | Conc (1) (nm) | Conc (2) (nM) | Conc (3) (nM) | Conc (4) (nM) | Conc (5) (nM) | MW (Da)   |
| 1          | Sample 1                 | U             | U             | U             | U             | U             |           |
| 2          | Sample 1                 | U             | U             | U             | U             | U             |           |
| 3          | Sample 1                 | 2.4           | 12            | 60            | 300           | 1500          |           |
| *          | <b>↑</b>                 |               |               |               |               |               |           |
|            |                          |               |               | $\sim$        |               |               |           |
|            | (2)                      |               |               | (3)           |               |               |           |
|            |                          |               |               |               |               |               |           |
|            |                          |               |               |               |               | D 1 1 1 1 1   |           |

<u>D. 解析(K<sub>D</sub>、k<sub>a</sub>、k<sub>d</sub>の</u>算出)

| 手順         | 操作項目            | 注意点·説明                                  |
|------------|-----------------|-----------------------------------------|
| 1          | 解析ソフトで Run ファ   | ・解析ソフト Biacore T200 Evaluation software |
|            | イルを開く           | ・run 終了時、自動的に立ち上がる                      |
|            |                 | ・別日に解析の場合は.blr(結果ファイル)を Open            |
| 2          | 特異的結合の確認        | ・センサーグラムの確認(6-9 参照)                     |
| 3-1        | Kinetics Screen | ・センサーグラムの解離相の形状が一定の遅さで降下し ka、kaの算出が     |
|            |                 | 可能な場合に適用                                |
| <b>④-2</b> | Affinity Screen | ・センサーグラムの解離相の形状が瞬時に降下して"箱型"である場合に       |
|            |                 | K₀値のみの算出を目指す場合に適用                       |

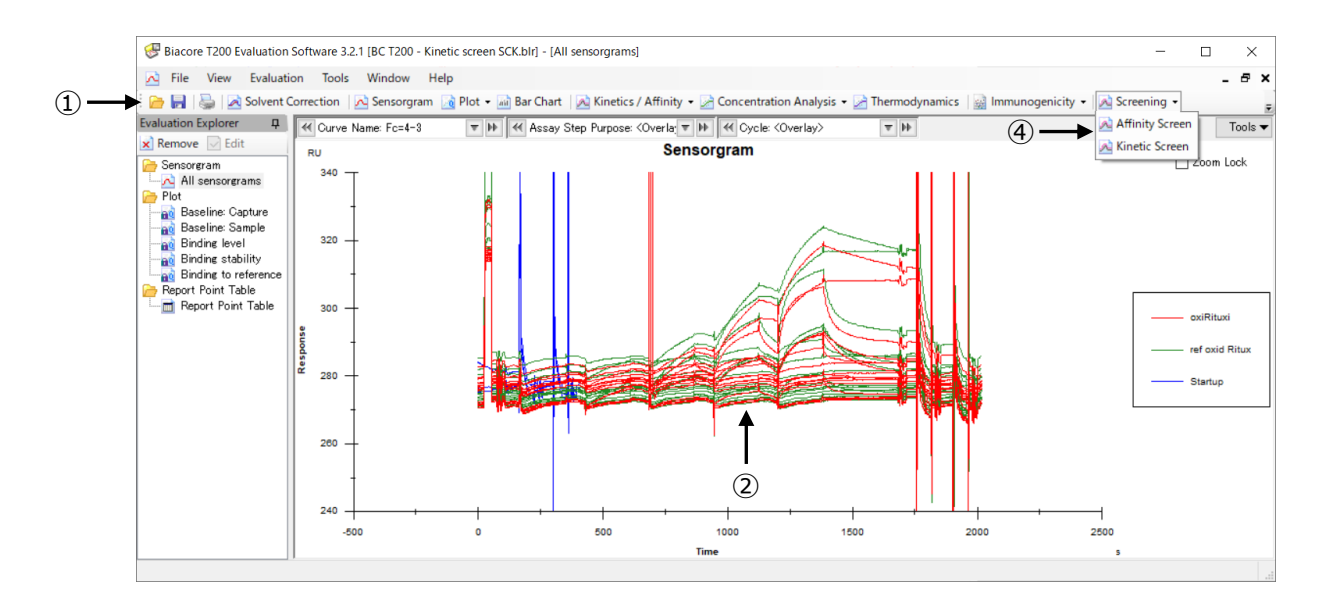

手順④-1Kinetics Screen

| 手順 | 操作項目                 | 注意点·説明                                                                 |  |  |
|----|----------------------|------------------------------------------------------------------------|--|--|
| 1  | Kinetic Screen $\pm$ | • Tool bar $\mathcal{O}$ Screening $$ $\rightarrow$ $A$ Kinetic Screen |  |  |
|    | ード、解析対象サ             | ・Name 解析結果の名前(必要に応じて変更します)                                             |  |  |
|    | ンプル等の選択              | ・Curve Type Reference Subtraction を選択                                  |  |  |
|    |                      | ・Table の Include で、解析対象サンプルにチェック                                       |  |  |
| 2  | ブランク(0 濃             |                                                                        |  |  |
|    | 度)の選択                | ・下図参照                                                                  |  |  |
| 3  | ステータスの設定             | Rejected 解析に持ち込まないセンサーグラム                                              |  |  |
|    | (オプション)              |                                                                        |  |  |
|    |                      | Leared デフォルト設定、解析に持ち込むセンサーグラム                                          |  |  |
|    |                      | Flagged 解析に持ち込むが、Flag を立てるセンサーグラム                                      |  |  |
| 4  | センサーグラムの             | ・アナライト添加の切り替え時に発生するスパイクノイズの削除                                          |  |  |
|    | 一部削除(オプ              | ・一時的に異常形状になったセンサーグラム領域の削除                                              |  |  |
|    | ション)                 |                                                                        |  |  |
| 5  | フィッティング条件            | Setting $\rightarrow$ Fit Settings                                     |  |  |
|    | の設定                  | ・Model 解析モデルの選択(6-13-1 参照)                                             |  |  |
|    |                      | ・Parameters (6-13-1 参照)                                                |  |  |
|    |                      | ・Apply To Fitting 対象のセンサーグラムの選択                                        |  |  |
| 5  | 解析結果の評価              | 6-14-1 参照                                                              |  |  |

#### ②ブランク(0濃度)サイクルの再現性の確認と選択

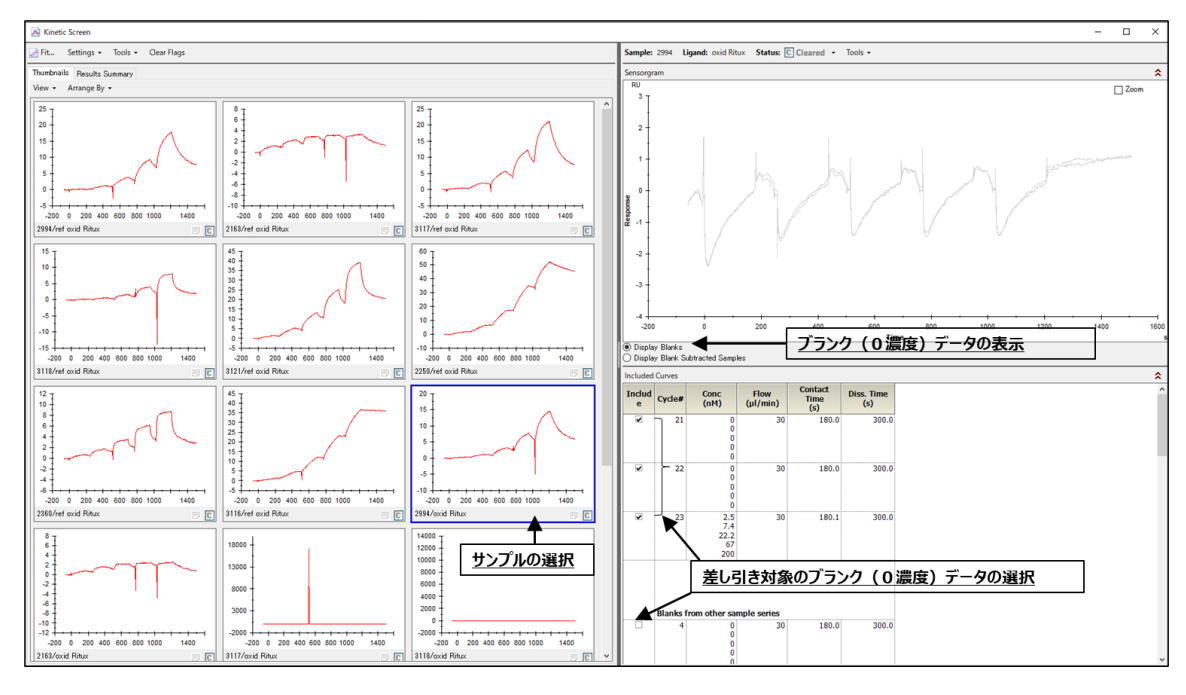

③ステータスの設定

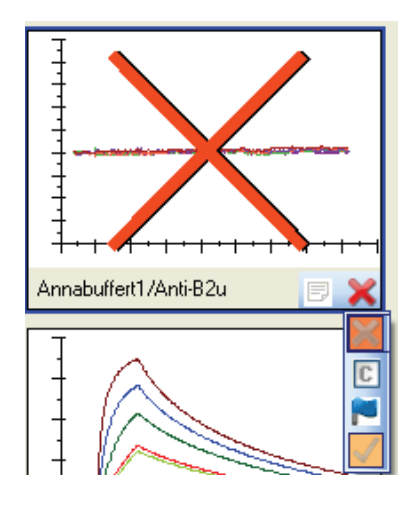

④センサーグラムの一部削除

(一括削除)

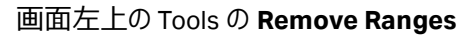

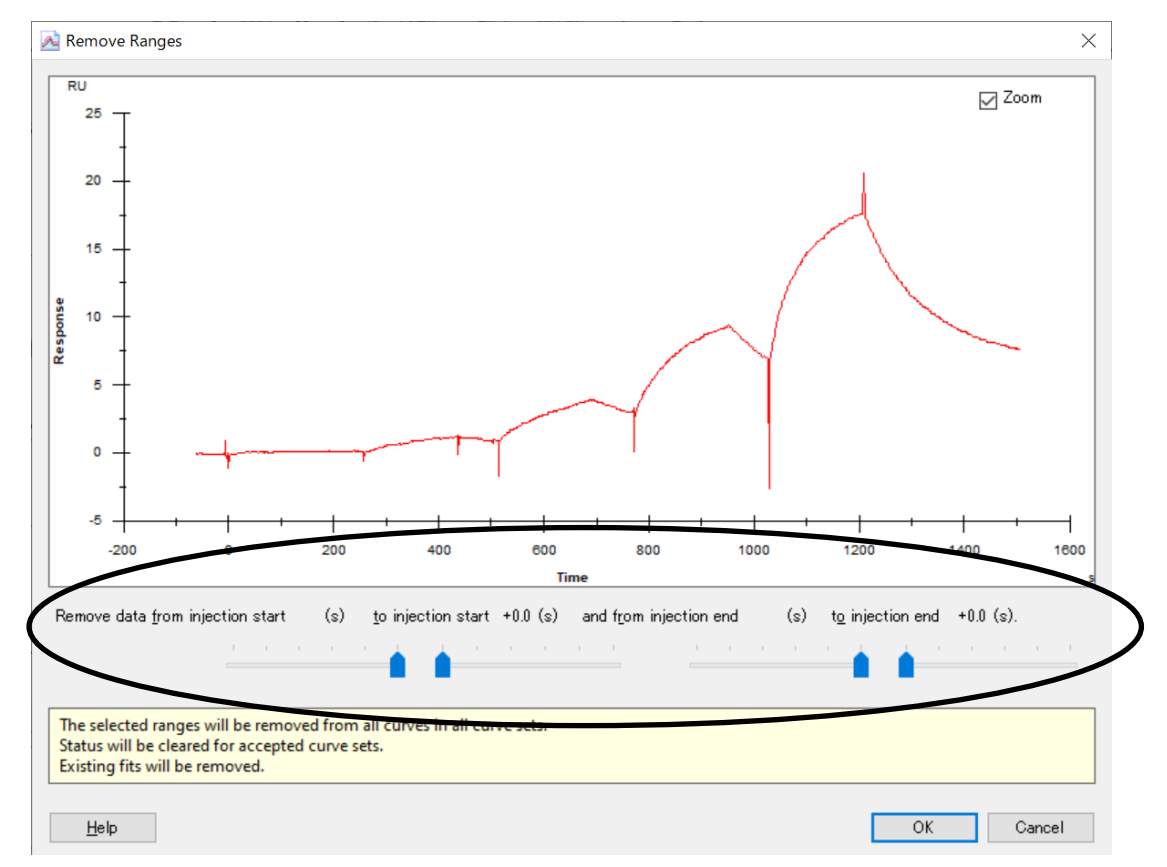

(個別のセンサーグラムの一部削除)

Thumbnails タブでセンサーグラムを選択後、右上の Tools→Select Data

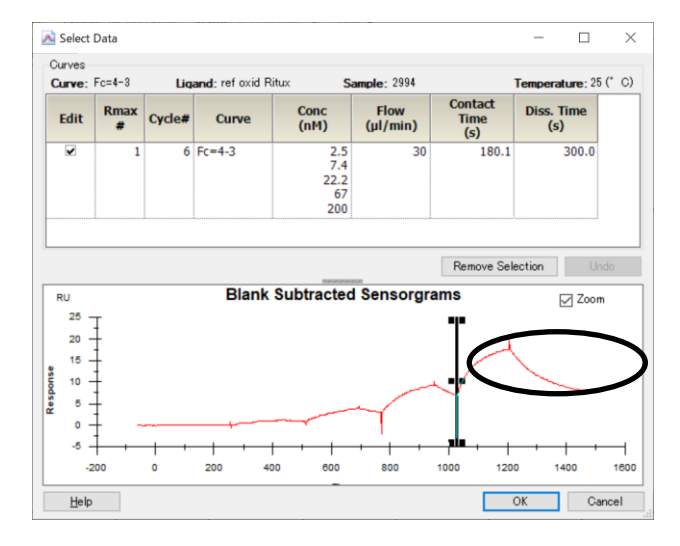

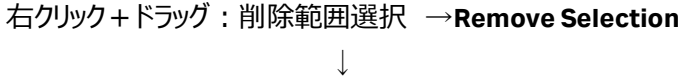

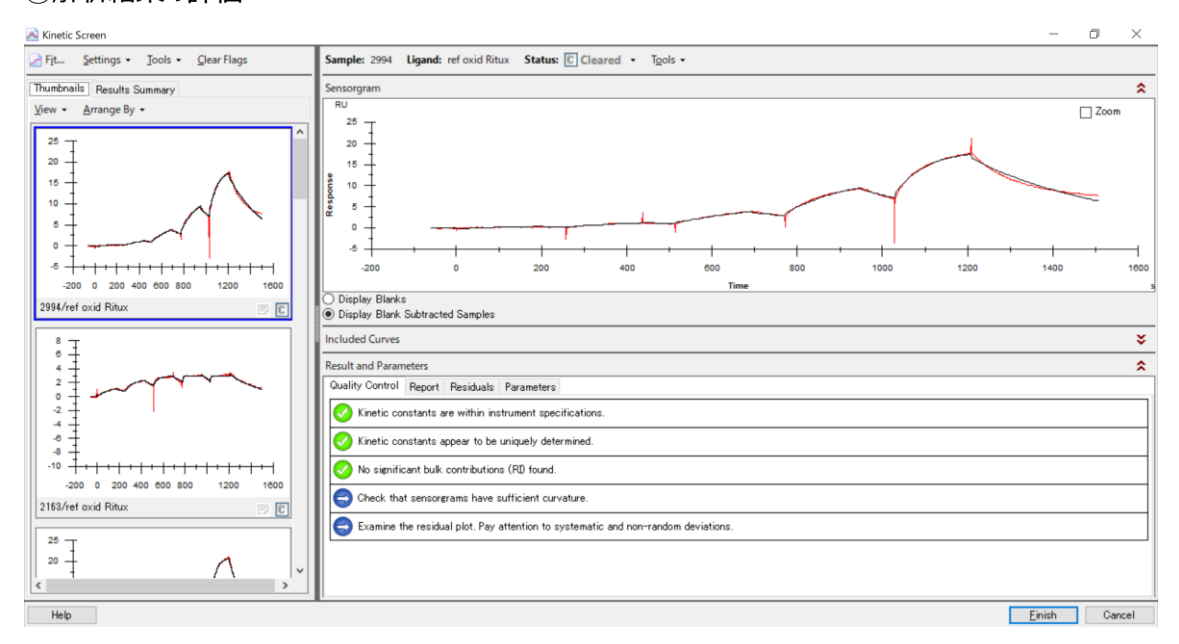

#### ⑥解析結果の評価

手順④-2 Affinity Screen

| 手順 | 操作項目                  | 注意点·説明                                                                       |  |  |
|----|-----------------------|------------------------------------------------------------------------------|--|--|
| 1  | Affinity Screen $\pm$ | • Tool bar $\mathcal{O}$ Screening $ \rightarrow \mathbb{A}$ Affinity Screen |  |  |
|    | ード、解析対象サ              | ・<br>Name 解析結果の名前(必要に応じて変更します)                                               |  |  |
|    | ンプル等の選択               | ・Curve Type Reference Subtraction を選択                                        |  |  |
|    |                       | ・TableのIncludeで、解析対象サンプルにチェック                                                |  |  |
| 2  | ブランク(0 濃              | ・手順④-1 kinetics screen内 ②ブランク(0 濃度)サイクルの再現性の                                 |  |  |
|    | 度)の選択                 | 確認と選択図参照                                                                     |  |  |
| 3  | ステータスの設定              | Rejected 解析に持ち込まないセンサーグラム                                                    |  |  |
|    | (オプション)               | Cleared デフォルト設定、解析に持ち込むセンサーグラム<br>Flagged 解析に持ち込むが、Flagを立てるセンサーグラム           |  |  |
|    |                       | ・手順④-1 kinetics screen 内 ③ステータスの設定図参照                                        |  |  |
| 4  | レポートポイントの             | ・画面左上の Settings の Report Point Settings                                      |  |  |
|    | 設定                    |                                                                              |  |  |
| 5  | フィッティング条件             | ・Model 解析モデルの選択 (6-13-2 参照)                                                  |  |  |
|    | の設定                   | ・Parameters (6-13-2 参照)                                                      |  |  |
|    |                       | ・Apply To Fitting 対象のセンサーグラムの選択                                              |  |  |
| 6  | 解析結果の評価               | 6-14-2 参照                                                                    |  |  |

④レポートポイントの設定

| \land Report P   | oint Settings            | ×                                    |
|------------------|--------------------------|--------------------------------------|
| Calculate re     | sponse at 4              | seconds before injection stop $\sim$ |
| with             | 5 🗸 seconds              |                                      |
| <u>A</u> pply To |                          |                                      |
|                  | Selected                 | 🗹 <u>C</u> leared                    |
|                  |                          | ✓ <u>F</u> lagged                    |
|                  | Action will not apply to | accepted or rejected ser             |
|                  |                          |                                      |
| <u>H</u> elp     |                          | OK Cancel                            |

デフォルト設定:添加終了4秒前を必要に応じて変更

# 5.メンテナンス・システムチェック・シャットダウン

### 5-1.メンテナンス

#### A. 日常のメンテナンス(システム洗浄)の種類

| 毎週 | Desorb (Menu bar の Tools → More Tools内(下図))に従い実行         |
|----|----------------------------------------------------------|
| 毎月 | Desorb and Sanitize (Menu bar の Tools — More Tools内(下図)) |

| Tools 🛛                                                                                                    |  |  |
|----------------------------------------------------------------------------------------------------|--|--|
| Maintenance Tools     Desorb     Desorb and Sanitize     Empty Buffer Tubing     Normalize     Wash Buffer Tubing     Test Tools     System Check     Service Tools     Software Problem Report     Row System Wash     Superclean                                              |  |  |
| This procedure removes adsorbed material from the flow system.<br>Total run time is about 20 minutes.<br>Do not run this procedure below 20°C.<br>NOTE: Use the Maintenance Chip for this procedure. The surface on<br>other sensor chips may be damaged by the solutions used. |  |  |
| Help Start Cancel                                                                                                    |  |  |

#### B.準備する試薬、消耗品・注意点

| Desorb : (D)<br>Desorb and Sanitize (D&S) | 必要試薬・消耗品                         |
|-------------------------------------------|----------------------------------|
| D、D&S                                     | Biacore Maintenance Kit, type 2  |
|                                           | ・Desorb solution 1 は室温保存         |
| D、D&S                                     | Maintenance chip または使用済みのセンサーチップ |
| D&S                                       | 次亜塩素酸ナトリウム(研究用試薬)                |
|                                           | 終濃度 0.6~1.0%に用事調整。               |
| D、D&S                                     | ランニングバッファーまたは超純水                 |
| D&S                                       | 10-50mM の Hepes または Tris バッファー   |

| <u>C-1. Desorb(毎週)の手順</u> |                                               |  |  |
|---------------------------|-----------------------------------------------|--|--|
| 手順                        | 説明                                            |  |  |
| チップのドック                   | Maintenance Chip (または使用済みセンサーチップ)の Dock       |  |  |
| 温度設定                      | 20℃以上(通常 25℃)に設定                              |  |  |
| ウイザードの実行                  | ウイザードに従い Desorb solution 1, 2 をサンプルラックにセット    |  |  |
| (所要時間)                    | 約 20 分                                        |  |  |
| 実施後次の実験前                  | ・自動的に Stanby flow(65ml/24hr)                  |  |  |
|                           | ・次の実験前に 3-4 時間以上の Stanby flow か Prime の 3 回実施 |  |  |

#### C-2. Desorb and Sanitize (毎月)の手順

| 手順                                    | 説明                                            |  |
|---------------------------------------|-----------------------------------------------|--|
| チップのドック                               | Maintenance Chip (または使用済みセンサーチップ)の Dock       |  |
| 温度設定                                  | 20℃以上(通常 25℃)に設定                              |  |
| ウイザードの実行                              | 洗浄溶液は装置左右のインレットチューブから吸引されシステム全体を洗浄            |  |
|                                       | (いくつかのステップを下図に例示)                             |  |
| (所要時間)                                | 約1時間                                          |  |
| 実施後次の実験前 ・自動的に Stanby flow(65ml/24hr) |                                               |  |
|                                       | ・次の実験前に 3-4 時間以上の Stanby flow か Prime の 3 回実施 |  |

・(Step 1, 2)Desorb Solution を装置左側の 4 本のインレットチューブ用(25ml)と右側の水インレットチューブ用(15ml)に設置

| Desorb and Sanitize                                                                                                    | × |
|----------------------------------------------------------------------------------------------------|---|
| Step 1<br>Place 25 ml BIAdesorb Solution 1 on the left hand tray and insert all four<br>pump inlet tubes.<br>Place 15 ml BIAdesorb Solution 1 on the right hand tray and insert the water<br>inlet tube. |   |
| < <u>B</u> ack Start Close                                                                                                    |   |

・(Step3) 同様に調整した次亜塩素酸ナトリウム溶液(BIA Infectant solution に相当)を装置左側の 4 本のインレットチューブ用(50ml)と右側の水インレットチューブ用(30ml)に設置

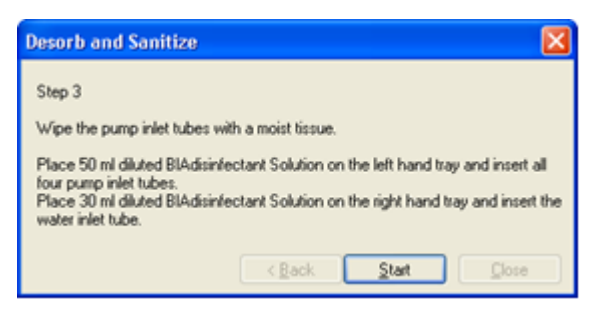

- ・(Step4)同様に超純水を両側のインレットチューブに設置
- ・ (Step5) Hepes バッファーか Tris バッファーを A ラインのインレットチューブ、B,C,D ラインは空気中にとり

出しておく

| Desorb and Sanitize                                                             |  |  |
|---------------------------------------------------------------------------------|--|--|
| Step 5                                                                          |  |  |
| Place tube A in a HEPES or TRIS buffer.                                         |  |  |
| Recommended concentration 10-50 mmol/l.<br>Let tubes B,C and D hang in the air. |  |  |
| < <u>B</u> ack <u>Start</u> Close                                               |  |  |

### 5-2. システムチェック

#### A. 実施頻度等

| 実施頻度                                                                   | 装置の自己診断。装置の調子が悪いことが疑われるとき。実験が正しく測定できているかを                                                                                                    |  |  |
|------------------------------------------------------------------------|----------------------------------------------------------------------------------------------------|--|--|
|                                                                        | 担保するための定期的な実施頻度に設定                                                                                                    |  |  |
| Wizard                                                                 | Menu bar の Tools — More Tools内 System Check                                                                                                    |  |  |
| Tools                                                                  |                                                                                                    |  |  |
|                                                                        | Intenance Tools  Desorb Desorb Desorb and Sanitize Empty Buffer Tubing Normalize Wash Buffer Tubing t Tools System Check vice Tools Software Problem Report Flow System Wash Superclean                                  |  |  |
| This proced<br>Total run tir<br>Do not run<br>NOTE: Use<br>other senso | ure removes adsorbed material from the flow system.<br>ne is about 20 minutes.<br>this procedure below 20°C.<br>the Maintenance Chip for this procedure. The surface on<br>r chips may be damaged by the solutions used. |  |  |
| Last run tim                                                           | e: 5/20/2008 9:25 AM                                                                                                    |  |  |
| Help                                                                   | Start Cancel                                                                                                    |  |  |
|                                                                        |                                                                                                    |  |  |

#### B.準備する試薬、消耗品・注意点

| Desorb : (D)              | 必要試薬·消耗品                             |
|---------------------------|--------------------------------------|
| Desorb and Sanitize (D&S) |                                      |
| BIAtest solution          | Biacore Maintenance Kit, type 2 内    |
| HBS-N Buffer              | 150 ml 程度(メンテナンスキットの 10X Buffer を希釈) |
| Series S Sensor Chip CM5  | 新品(実行後、実験に使用可能)                      |
| 超純水                       |                                      |

#### <u>C-1. System Check の手順</u>

| 手順       | 前明                                       |  |
|----------|------------------------------------------|--|
| チップのドック  | 新品のセンサーチップ CM5、HBS-N をランニングバッファーとし Prime |  |
| 温度設定     | 25℃に設定                                   |  |
| ウイザードの実行 | ・システムチェック項目の選択(Optional と表示されている項目で日常使用  |  |
|          | しない機能であれば実施する必要なし)                       |  |
| 結果の確認    | ・正常範囲内:PASS 範囲外:FAIL                     |  |
|          | FAIL の表示が出たときには弊社サポートまでご連絡ください。          |  |

| System Check                                                                                                    |  |  |
|----------------------------------------------------------------------------------------------------|--|--|
| Select test(s) to run.                                                                                                    |  |  |
| This procedure should be run at 25°C with a new Sensor Chip CM5 and with<br>HBS-N as running buffer. Choose Close if you need to change the sensor chip,<br>reset the temperature or change running buffer. |  |  |
| If any injection is delayed, adjustments can be made by the software. The<br>required test is Injections and refractometer.                                                                                 |  |  |
| Reagent pumps and blank injection     Injections and Refractometer     Mix     Noise     Merged and Dual injections (optional)     Buffer selector (optional)                                               |  |  |
| Tests if the peristaltic pump is in order and that a sample injection with buffer<br>from the reagent supply block is all right.                                                                            |  |  |
| < <u>B</u> ack <u>N</u> ext > <u>C</u> lose                                                                                                    |  |  |

### 5-3. シャットダウン

実験が終了した際には、次のいずれかの方法でシステムを維持できます。スタンバイ状態で放置 7日以内に使用する場合電源を落として終了 7日以上使用しない場合

#### 5-3-1.スタンバイ状態での放置

測定が終了すると、自動的に Standby flow 状態になります。 チューブ A にセットしたランニング緩衝液で、65 ml/ 24 時間の流速を最長 7 日間継続します。ランニング バッファーを涸らさないように注意してください。廃液ボトルの空き容量にも注意してください。 スタンバイ状態であるか否かは、ウインドウ下の Status bar で確認できます。

#### 5-3-2. 電源の落とし方

#### 電源を落とす前には、メンテナンスを実行してください。

| Toolbar の <b>Eject</b> アイコン( | <b>罪</b> たは Menu bar の <b>Tools</b> $\rightarrow$ <b>Eject Chip</b> を選択します。 |   |  |
|------------------------------|-----------------------------------------------------------------------------|---|--|
|                              | $\downarrow$                                                                |   |  |
|                              | Biacore T200                                                                |   |  |
|                              | This will eject the sensor chip                                             |   |  |
|                              | Help Eject Chip Cancel                                                      |   |  |
| Eject Chip をクリックします。         |                                                                             | - |  |

Ţ

センサーチップポートが開きます。センサーチップを取り出し、Biacore T200 control software を終了します。 パソコンのシャットダウン、Biacore T200 の本体電源を落とします。

注意) 電源を落とす場合は、システム内部が超純水で置き換わっているかどうか確認の上、電源を落と してください。 5-3-3.センサーチップの保存

取り出したセンサーチップは、以下の2つの方法で保存できます。

リガンドは保存中に変性する可能性があるので、再使用の際にはポジティブコントロールサンプルのレスポンスからリガンドの活性を確認してください。また、再 Dock 時前には、検出面、固定化面に埃などの汚れが付着していないことを確認してください。

#### ドライ状態での保存

取り出したセンサーチップにパラフィルムを巻いて 4℃で保存します。 安定なサンプルを固定したセンサーチップの保存に用います。

#### ウェット状態での保存

取り出したセンサーチップのシート部分をカバーから抜き取り、シートだけを容器(50 ml 容のふた付きプラ スチック遠心チューブ等)に分注した HBS-EP+などの緩衝液に浸し、4℃で保存します。

#### シートの取り出しと保存

センサーチップはカバーとシートから構成されています。

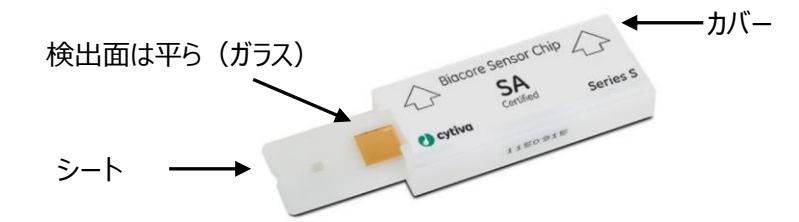

シートの金基板の窪んでいる面はリガンドが固定化されています。平らな面は検出器が接触します。リガン ド固定化面には触れないよう注意してください。

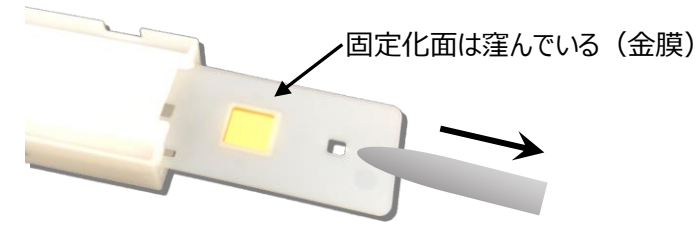

ピンセットにてシートを抜き出し、緩衝液に浸して保存します。

#### 保存していたシートからの緩衝液成分の除去とカバーへの収納

再利用する際は、緩衝液に浸していたシートをカバーに収めます。シートの水分を取り除いてからカバーに 収めてください。

プラスチックの部分および検出面

キムワイプで拭き、超純水で湿らせたキムワイプで再度拭きます。さらに乾いたキムワイプで拭きます。

固定化面

キムワイプなどを"こより状"に細くして、金基板の中央部分に触れないように、四隅から水分を吸収します。

埃に注意しながらカバーに収めます。下図のように、検出面が表になる向きで、ピンセットにてカバーの左 側から挿入します。

\*リガンド固定化面を表にして挿入した場合には最後までシートが入りません。

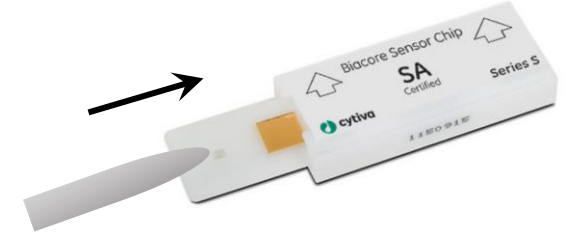

# 6.知っていると得する TIPS

| 6-1. アミンカップリング                          |
|-----------------------------------------|
| 6-2. アナライトの添加条件設定 40                    |
| 6-3. 再生条件の設定                            |
| 6-4. リガンドの Biotin 化                     |
| 6-5. リファレンスライン                          |
| 6-6. 溶媒(DMSO)補正(Solvent Correction) 49  |
| 6-7. メソッドの構成                            |
| 6-8. サンプルラックポジションの設定・変更 52              |
| 6-9. 特異的結合の確認                           |
| 6-10. Keyword Table によるサンプル名、濃度などの修正 55 |
| 6-11. ウイザードによる Kinetics/Affinity 測定 56  |
| 6-12. ウイザードからメソッド変換 58                  |
| 6-13. フィッティングモデル式と parameters の設定 59    |
| 6-13-1. Kinetics 解析                     |
| 6-13-2. Affinity 解析61                   |
| 6-14. 解析結果の品質評価                         |
| 6-14-1. Kinetics 解析63                   |
| 6-14-2. Affinity 解析65                   |
| 6-15. 用語集                               |

### 6-1. アミンカップリング

A. 手順概略

| 手順 | 操作項目                 | 参照                                                   |
|----|----------------------|------------------------------------------------------|
| 1  | リガンド希釈液の pH 選択       | ・中性タンパク質:等電点の pH0.5~2.0 低い                           |
|    |                      | Acetate                                              |
|    |                      | ・塩基性タンパク質:トリス、グリシンなど一級アミンを                           |
|    |                      | 含まない中性緩衝液。                                           |
|    |                      | ・酸性タンパク質:アミンカップリング不可→Biotin 化                        |
|    |                      | (6-4 参照)                                             |
|    |                      | ・Capture kit は付属の Acetate                            |
|    |                      | <ul> <li>・不明な場合は、Wizard から pH Scouting 実施</li> </ul> |
|    |                      | (6-1C 参照)                                            |
| 2  | センサーチップの選択           | ・CM5→アミンカップリングの第一選択                                  |
|    |                      | ・C1、CM3、CM4→デキストランへの非特異を減らす。                         |
|    |                      | 固定化する分子が大きい場合(細胞など)。                                 |
|    |                      | ・PEG→固定化を極限まで下げて、デキストランへの非                           |
|    |                      | 特異を減らす                                               |
|    |                      | ・CM7→CM5 で固定化が足りない場合                                 |
| 3  | Wizard テンプレートを用いた固定化 | 6-1D 参照                                              |

#### <u>B.準備する試薬・サンプル</u>

各センサーチップの Instruction For Use (IFU)を併せてご参照ください

Amine Coupling Kit (BR100050)\*

各種リガンド希釈液

一般的に固定化するタンパク質は数十 µg/ml オーダー程度が適当ですが、サンプルや目標とする固定化 量により異なります。

\* Amine Coupling Kit の NHS および EDC は超純水に溶解後、凍結保存します。100 µl 程度バイアル に小分けにすることをお勧めします。Biacore 8K/8K+の場合、PCR 8 連チューブが便利です。

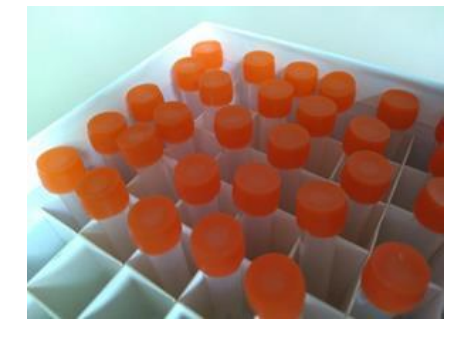

<u>C. ソフトの操作のポイント ~ pH Scouting</u>

使用すべきリガンド希釈液が不明な場合、はじめに pH Scouting を行います。

Application Wizards (2-2 参照)→Surface preparation→Immobilization

| 手順 | 操作項目        | 注意点·説明        |
|----|-------------|---------------|
| 1  | Fc の選択      |               |
| 2  | Buffer name | 使用する希釈液名称     |
| 3  | рН          | 使用する希釈液の pH   |
| 4  | リガンド添加時間・流速 | 通常 60 秒、5μl/分 |
| 5  | センサーチップ洗浄液  | 通常 50mM NaOH  |

| 7200 lmm               | obilization pH Scouting - Setup  | ×                |
|------------------------|----------------------------------|------------------|
| Detect<br><u>F</u> low | tion<br>path: 2 v (1)            |                  |
| -B <u>u</u> ffer       | 'S                               |                  |
| 1                      | Buffer Name                      | <b>pH</b><br>5.5 |
| 2                      | 10 mM Acetate                    | 5                |
| 3                      | 10 mM Acetate                    | 4.5              |
| 5                      |                                  |                  |
|                        |                                  |                  |
|                        | 2                                | 3                |
|                        |                                  |                  |
|                        |                                  |                  |
| <u>H</u> e             | lp < <u>B</u> ack <u>N</u> ext > | <u>C</u> lose    |

下図のようなセンサーグラムが得られます。プレコンセントレーションによるレスポンスが確認できる希釈液の うち最も pH が高いものを採用します。この場合は、10 mM Acetate pH 5.0。

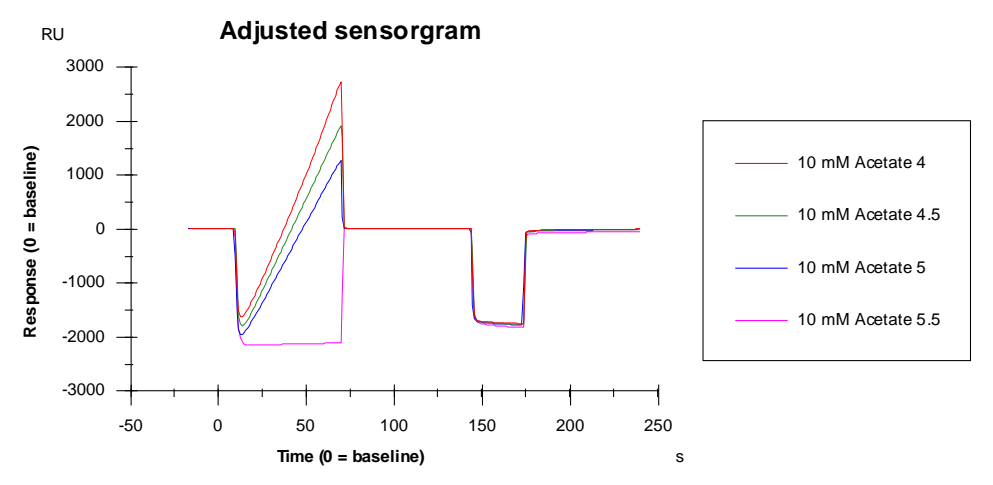

# D. ソフトの操作のポイント ~ Amine Coupling

| Application Wizards (2-2 | ! 参照)→Surface preparatio | n→Immobilization |
|--------------------------|--------------------------|------------------|
|--------------------------|--------------------------|------------------|

| 手順 | 操作項目        | 注意点·説明                          |
|----|-------------|---------------------------------|
| 1  | センサーチップの選択  |                                 |
| 2  | 同時固定化 Fc 数  | ・本マニュアルの用途では通常用いない              |
| 3  | 固定化 Fc の選択  | * キャプチャー用分子(抗体など)の場合は、使用する全ての   |
|    |             | Fcを選択。同一条件で固定化。                 |
| 4  | 固定化アプローチの選択 | 固定化量を下げて制御したい場合は Aim・・・を使うこともある |
| 5  | 固定化メソッドの選択  | Amine を選択                       |
| 6  | リガンド添加時間・流速 | 通常 420 秒、10μl/分                 |

|            | Immobilization - Immobilization Setu     | p                                   | ×               |
|------------|------------------------------------------|-------------------------------------|-----------------|
|            | F Chip CM5                               | <b>→</b> ← ①                        |                 |
|            | Flow cells per 1                         | · ← ②                               |                 |
|            | Flow cell 1                              |                                     |                 |
|            | Immobilize flow cell <u>1</u>            | Method: Amine                       |                 |
|            | O Aim for immobilized level              | Ligand:                             | ] Dilute ligand |
|            | Specify contact time and flow            | Contact time: 420 (s) Flow rate: 10 | (µl/min)        |
|            | O Blank immobilization                   |                                     |                 |
|            | Flow cell 2                              |                                     |                 |
| 3 <b>—</b> | ► ☑ 들 Immobilize flow cell <u>2</u>      | Method: 📷 Amine 🗸 -                 | ← ⑤             |
|            | Aim for immobilized level                | Ligand: Ligand Name                 | Dilute ligand   |
| 4 -        | Specify contact time and flow            | Contact time: 420 (s) Flow rate: 10 | (µl/min) ◀— 6   |
|            | └ ○ Blank immobilization                 |                                     |                 |
|            | Flow cell 3                              |                                     |                 |
|            | Immobilize flow cell <u>3</u>            | Method: 🔯 Amine 🗸                   |                 |
|            | O Aim for immobilized level              | Ligand:                             | Dilute ligand   |
|            | Specify contact time and flow            | Contact time: 420 (s) Flow rate: 10 | (µl/min)        |
|            | <ul> <li>Blank immobilization</li> </ul> |                                     |                 |
|            | Flow cell 4                              |                                     |                 |
|            | Immobilize flow cell 4                   | Method: Too Amine 🗸                 |                 |
|            | O Aim for immobilized level              | Ligand:                             | Dilute ligand   |
|            | Specify contact time and flow            | Contact time: 420 (s) Flow rate: 10 | <br>_(µl/min)   |
|            | <ul> <li>Blank immobilization</li> </ul> |                                     |                 |
|            | Help Quotom Mothede                      | (Deck N                             | Close           |
|            |                                          | VDack III                           |                 |

#### E. 固定化量の確認と理論的 Rmax の算出

| 方法 | 状況             | 固定化量の確認法                                     |  |
|----|----------------|----------------------------------------------|--|
| 1  | Wizard を利用     | 測定結果のウインドウ (Response Bound & Response Final) |  |
|    |                | で確認する。                                       |  |
| 2  | Manual run を利用 | ・リファレンスライン F を用いて確認する (6-5 参照)               |  |

#### 補足.固定化量の評価

固定化量として Response Bound と Final の 2 種類が表示される。

#### レスポンスが小さい方を固定化量として採用する。

| 固定化量                   | 注意点·説明                       |   |
|------------------------|------------------------------|---|
| Response Bound         | リガンド添加前後のセンサーグラムの高さの差        |   |
| Response Final         | NHS/EDC 添加前からエタノールアミン添加終了後の差 |   |
| Immobilization Results | -                            | × |
| Chip: CM5              |                              |   |

| Flow cell    | Procedure<br>Time and flow | Method<br>Amine | Ligand<br>anti-beta2micro | Response<br>Bound (RU)<br>11141.4 | Response<br>Final (RU)<br>8957.7 |
|--------------|----------------------------|-----------------|---------------------------|-----------------------------------|----------------------------------|
| <u>H</u> elp | <u>P</u> rint              |                 |                           |                                   |                                  |

リガンドがアグリゲーションしている場合やセンサーチップ表面に吸着する場合は、エタノールアミンを添加す ることにより、非共有結合でセンサーチップ表面に残ったリガンドは洗い流されるため、Final のレスポンスは Bound より小さくなる。

<u>C</u>lose

また、極めて固定化量が少ない場合は、NHS 化した部分の大半に(一部はリガンドが導入されている) エタノールアミンが導入されるため、Final のレスポンスは Bound より大きくなることがある。 いずれの場合も、レスポンスが小さい方を固定化量として採用する。

理論的 Rmax [RU]= 固定化量[RU]×(アナライトの分子量/リガンドの分子量)×リガンドの結合価数

アナライト添加時に十分なレスポンスが得られるか、実際にアナライトを添加したときのレスポンスが結合部 位特異的かどうかなどを見積もるために利用します。

### 6-2.アナライトの添加条件設定

アナライトは、通常、Rmax 近くからギリギリレスポンスが得られる範囲で、~3 桁程度の添加濃度レンジ で添加します。濃度 5 点を取る場合、3 倍希釈シリーズ程度です。

| A. 添加、解離時間の目 |
|--------------|
|--------------|

|             | Kinetics           | Affinity            |
|-------------|--------------------|---------------------|
|             | 結合・解離が緩やかなセンサーグラム: | 結合・解離が緩やかなセンサーグラム:  |
| 添加時間        | 2-5 min            | (結合相で平衡にならない場合)適用不可 |
| 小小川山山田      | 箱型に近いセンサーグラム:      | 箱型または箱型に近いセンサーグラム:  |
|             | 1-2 min            | 1-2 min             |
|             | 結合・解離が緩やかなセンサーグラム: |                     |
| 4700/1111日日 | $\sim$ 90 min      | 了一一(ao 孙阳府东迅宁)      |
| <b></b>     | 箱型に近いセンサーグラム:      | 小安(30 秒柱度で設定)       |
|             | 1∼2 min            |                     |
| 濃度点数        | 5                  | 8 程度                |

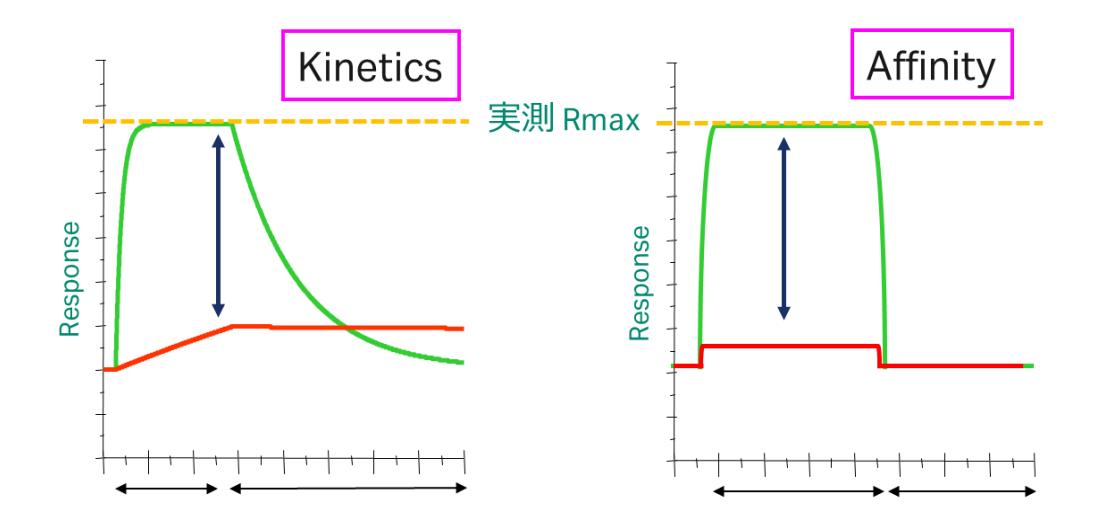

### <u>B. Manual Run による条件検討</u>

| Manual run <sup>と</sup> (2-2 参照)を実行します。 |           |                       |  |  |  |  |
|-----------------------------------------|-----------|-----------------------|--|--|--|--|
| 手順                                      | 操作項目      | 注意点·説明                |  |  |  |  |
| 1                                       | Flow rate | はじめに添加するサンプルの流速を決めます。 |  |  |  |  |
| 2                                       | Flow path | 使用する Flow path の選択。   |  |  |  |  |
| 3                                       | Start     | 測定開始                  |  |  |  |  |

| 🔤 Manual Run                  |                       |                                   | X              |
|-------------------------------|-----------------------|-----------------------------------|----------------|
| Flow                          |                       |                                   | Reagent Rack 2 |
| Elow rate: 30                 | (μl/min) 🔶 1          |                                   |                |
| Flow path                     |                       |                                   |                |
| Detection in flow cell(s): 3, | 4                     | <u>R</u> eference<br>subtraction: |                |
| O 📑 Flow path 1               | O Flow path 1-2       | none 💟                            |                |
| Flow path 2                   | • Flow path 3-4       | 4-3 💌                             | None           |
| O 📕 Flow path 3               | O 📑 Flow path 1-2-3-4 | none 🔽                            |                |
| O 📕 Flow path 4               |                       |                                   |                |
|                               |                       |                                   |                |
|                               | Ŷ                     |                                   |                |
|                               | 2                     |                                   |                |
|                               |                       |                                   |                |
|                               |                       |                                   |                |
| Help Eject Rack               |                       | 3 —                               | <u>Start</u>   |

ベースラインのセンサーグラムが現れます。

| 🔚 Biacore T200 Control Softwa | re - [regeneratio    | n check.blr] | J            |               |    |            |       |    |    |          | ×             |
|-------------------------------|----------------------|--------------|--------------|---------------|----|------------|-------|----|----|----------|---------------|
| E File Edit View Command      | s Run Tools          | Help         |              |               |    |            |       |    |    | - 8      | ×             |
| 🕒 🖬 🖓 🏬 🗜 🖳 15                | /, 등, Cyde:          | 1 🖌          | Curve: - Ser | nsorgram Fc=3 |    |            | •   建 | •  |    |          |               |
| ℰ≣∣୬୬ 3 0  <u> </u><br>⊵ Ջ⊾   | RU<br>40000          |              |              |               |    |            |       |    |    | Lock sca | Je -          |
| 🖌 🚵 New Cycle 30 4-3          | 35000                |              |              |               |    |            |       | _  |    |          |               |
|                               | 30000                |              |              |               |    |            |       |    |    |          |               |
|                               | 25000 -              |              |              |               |    |            |       |    |    |          |               |
|                               | 20000                |              |              |               |    |            |       |    |    |          |               |
|                               | 15000                |              |              |               |    |            |       |    |    |          |               |
|                               | <sup>2</sup> 10000 - |              |              |               |    |            |       |    |    |          |               |
|                               | 5000 -               |              |              |               |    |            |       |    |    |          |               |
|                               | 0 -                  |              |              |               |    |            |       |    |    |          |               |
|                               | -5000 -              |              |              |               |    |            |       |    |    |          |               |
|                               | -10000 +             | 5            | 10           | 15            | 20 | 25<br>Time | 30    | 35 | 40 | 45       | -1<br>50<br>° |

|   | 操作項目                                   | 注意点·説明                              |
|---|----------------------------------------|-------------------------------------|
| 1 |                                        | 通常、リガンドキャプチャには 10µl/min.、アナライト添加には  |
|   | ▲ 流迷の変更                                | 30µl/min.以上                         |
|   |                                        | リガンドキャプチャにはアクティブセルのみ(Fc2,4 など)、アナライ |
|   |                                        | ト添加にはリファレンス-アクティブセル(Fc4-3、2-1 など)   |
|   |                                        | キャプチャーリエージェント、リガンド、アナライトの添加         |
|   | (亦)サンノル淤加                              | * クリックすると、添加時間に応じた必要液量が確認できます。      |
|   |                                        | 再生溶液の添加                             |
|   | (育)再生浴液添加                              | * クリックすると、添加時間に応じた必要液量が確認できます。      |
|   |                                        | 次の操作コマンドを実行するまでの時間を任意で設定            |
|   | ■ ==================================== | サンプルの分注を行う。                         |
|   | してサイクルの切り替え                            | 検出セルの変更も可能                          |
|   | ▶ 測定の終了                                |                                     |
|   | ■■ 一時停止                                |                                     |
| 2 | センサーグラム                                | リファレンス、アクティブ、アクティブーリファレンス           |
| 3 | レポートポイント                               | サンプル、再生溶液添加後にレポートポイントを得ます。          |

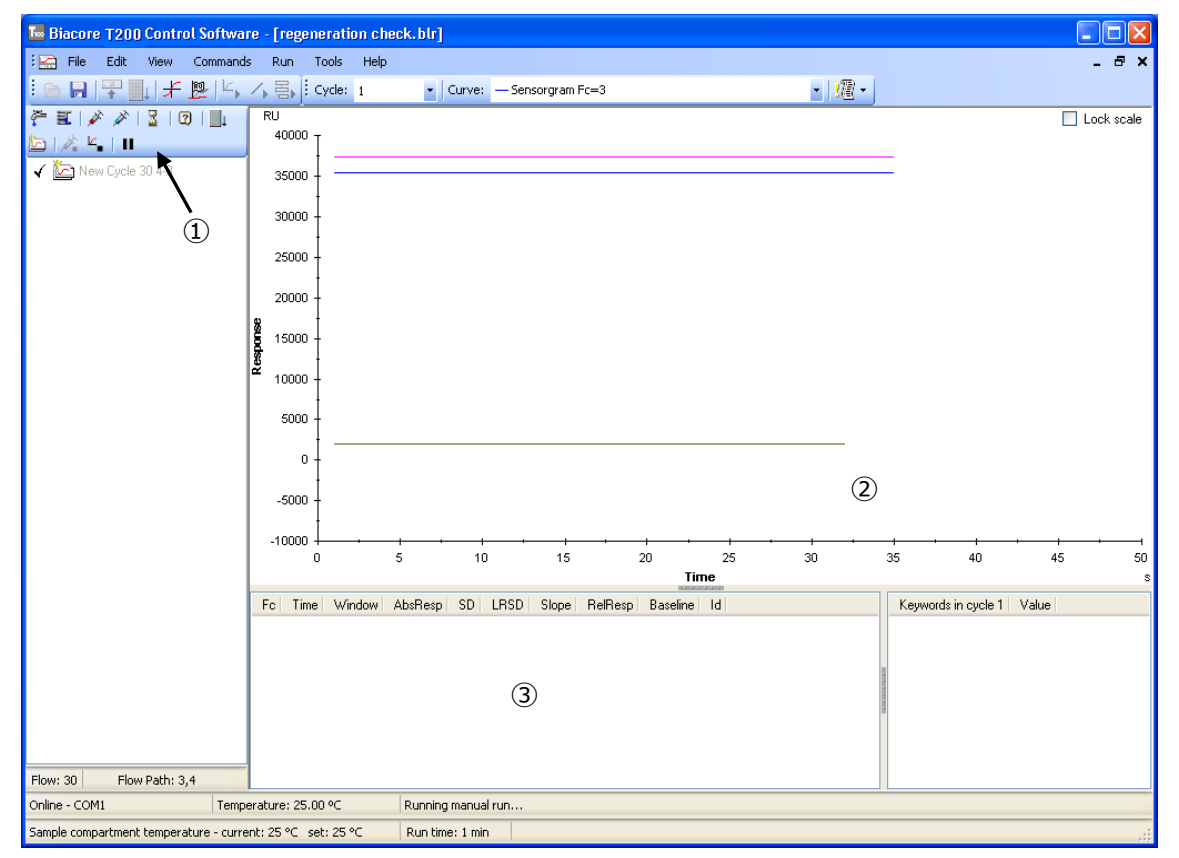

(例) Biotin CAPture Kit、流速 2 µl/min.、Flow path 4-3 で開始した場合

各センサーチップの Instruction For Use (IFU)を併せてご参照ください Sensor chip CAP は初回 Rehydration、Conditioning が必要です。

- をクリック、任意のバイアルで Biotin CAPture Reagent を5分(2 µl/min)添加する際の必要量を確認。
- ② しました Biotin CAPture Reagent を必要量セット。
- ③ **ダ**をクリック、②でセットしたポジションと液量に間違いがないことを確認し、OK。
- ④ <u>Fc3、Fc4 に 2500~5000 RU 程度の Biotin CAPture Reagent レスポンスが確認できます。</u>
- ⑤ ぎをクリック、流路を Flow path 4 のみにします。
- ⑥ **こ**をクリック、流速を 10 μl/min 程度とします。
- ⑦ をクリック、Biotin 化リガンドを添加する際の必要量を確認(数十 µg/ml、60-120sec.程度 から検討)。
- ⑧ しましん Biotin 化リガンド溶液を必要量セット。
- ⑨ ダクリック、⑧でセットしたポジションと液量に間違いがないことを確認し、OK。
- ⑩ Fc4 に目標の Biotin 化リガンドのレスポンスが出るか確認。
- ① Ecollyon、流路を Flow path 4-3 にします。
- ⑫ 🌾 をクリック、流速を 30 μl/min 以上とします。
- をクリック、アナライトを添加する際の必要量を確認(濃い目の濃度で、60-120sec.程度から 検討)。
- ④ します をクリック、アナライト溶液を必要量セット。
- 15 **をクリック、**④でセットしたポジションと液量に間違いがないことを確認し、OK。
- <u>Fc3</u> に非特異的結合がないこと、Fc4-3 で理論的 Rmax 近くまでレスポンスが出ていることを確認
   (6-6 参照)。

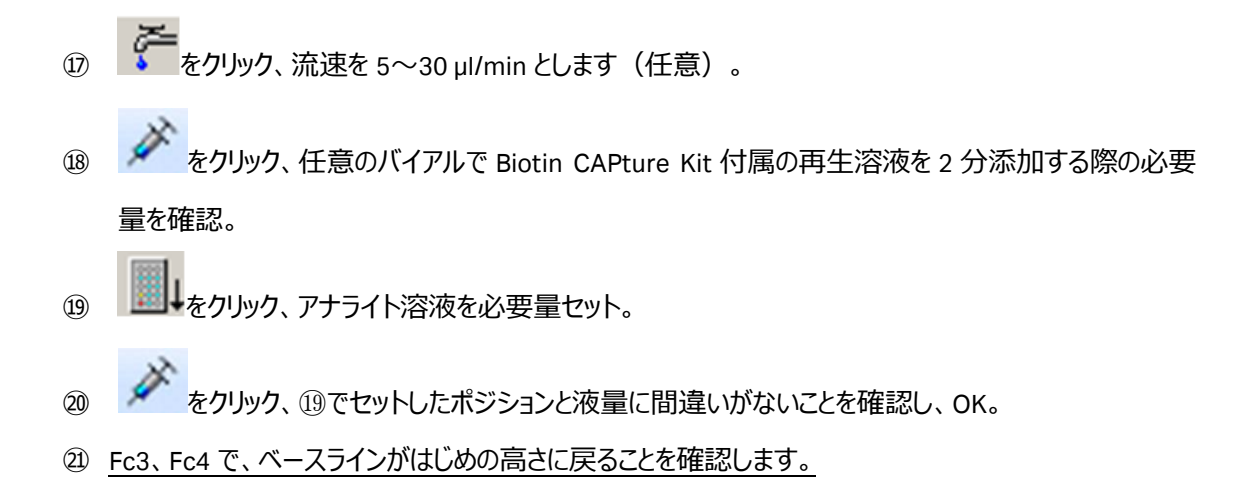

Biotin CAPture Kit では、アクティブセル(Fc4)において下図のようなセンサーグラムが得られます。

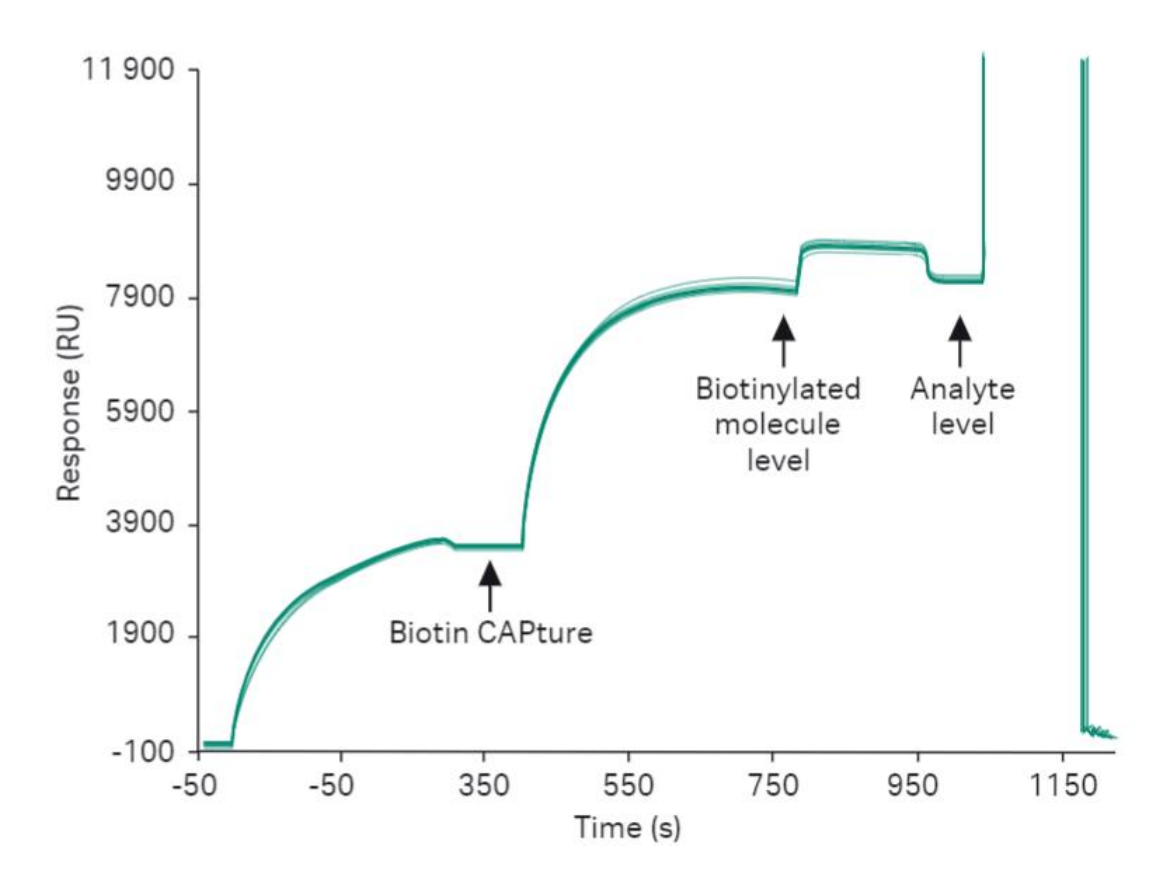

### 6-3. 再生条件の設定

アミンカップリングによる Sensor Chip CM5 などの直接固定、または、Sensor Chip SA を用いた場合、リガ ンドとアナライトを完全に外す再生条件を設定する必要があります。

再生条件として、以下の二点が重要です。

① アナライトが完全に外れてベースラインまで戻ること。

② 同じアナライトをインジェクションした際に同等のレスポンスが得られる(リガンドが失活しない)こと

候補となる再生方法がある場合、マニュアルランにより確認を行います(6-2B参照)。情報がない場 合、Regeneration Scouting を用います。

#### A. 手順概略

| 手順 | 操作項目                  | 参照                                    |
|----|-----------------------|---------------------------------------|
| (] | リガンド固定化済みのセンサーチップを    | ・アミンカップリング (6-1 参照)                   |
|    | 用意                    | ・Sensor Chip SA <mark>(4-1 参照)</mark> |
| 3  | Wizard テンプレートを用いた     | 6-3D 参照                               |
|    | Regeneration Scouting |                                       |

#### B. 準備する試薬・サンプル

Regeneration Scouting Kitの Instruction For Use (IFU)を併せてご参照ください

Regeneration Scouting Kit (BR100556)

リガンド固定化済みのセンサーチップ

アナライト溶液

ランニング緩衝液

#### C. ソフトの操作のポイント

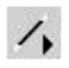

# Run Wizard→Regeneration Scouting

| 手順         | 操作項目                     | 注意点·説明                     |
|------------|--------------------------|----------------------------|
| 1          | Injection Sequence       | Fc/ Sensor Chip の選択        |
| 2          | Setup                    | 通常、未入力のまま                  |
| 3          | Injection Parameter      | アナライト名称、通常 60-120 秒、30μl/分 |
| 4          | Regeneration Parameters  | 流速、次サイクルへの待機時間など           |
| 5          | Number of Condition      | 評価する再生条件の数                 |
| 6          | Number of Cycle for each | 通常 5 回程度繰り返し、失活の様子などを評価する。 |
| $\bigcirc$ | Setting                  | 再生溶液名称、コンタクト時間             |

| Regeneratio             | Regeneration Scouting - Experimental Parameters X |                  |       |  |  |  |  |  |  |
|-------------------------|---------------------------------------------------|------------------|-------|--|--|--|--|--|--|
| Regeneration parameters |                                                   |                  |       |  |  |  |  |  |  |
| Flow <u>r</u> ate:      | Flow <u>r</u> ate: 30 (µ                          |                  |       |  |  |  |  |  |  |
| Stabili <u>z</u> ation  | period: 0 (s                                      | ▲ ④              |       |  |  |  |  |  |  |
| High viscosit           | v solution:                                       |                  |       |  |  |  |  |  |  |
| Thigh viscosit          |                                                   |                  |       |  |  |  |  |  |  |
| Experimental of         | design                                            |                  |       |  |  |  |  |  |  |
| Number of co            | onditions: 7                                      | ✓                | ;     |  |  |  |  |  |  |
| Number of cy            | cles for each                                     | Contact          | times |  |  |  |  |  |  |
|                         |                                                   |                  |       |  |  |  |  |  |  |
| Settings                |                                                   |                  |       |  |  |  |  |  |  |
| Condition               | Regeneration solution                             | Contact time (s) |       |  |  |  |  |  |  |
| 1                       | Glycine-HCI pH 3.0                                | 60               |       |  |  |  |  |  |  |
| 2                       | Glycine-HCl pH 2.5                                | 60               |       |  |  |  |  |  |  |
| 3                       | Glycine-HCl pH 2.0                                | 60               |       |  |  |  |  |  |  |
| 4                       | Glycine-HCI pH 1.5                                | 60 > 7           |       |  |  |  |  |  |  |
| 5                       | MgCl2 3.0 M                                       | 60               |       |  |  |  |  |  |  |
| <u>6</u>                | NaOH 15 mM                                        | 60               |       |  |  |  |  |  |  |
| 1                       | NaOH 30 mM                                        | 60               |       |  |  |  |  |  |  |
|                         |                                                   | -                |       |  |  |  |  |  |  |
| Help                    |                                                   | < Back Next >    | Close |  |  |  |  |  |  |
|                         |                                                   |                  | 7     |  |  |  |  |  |  |

下図のような Result が得られます。複数回の Injection により、Baseline まで戻り、同じアナライトをイン ジェクションした際に同等のレスポンスが得られる条件を採用します。

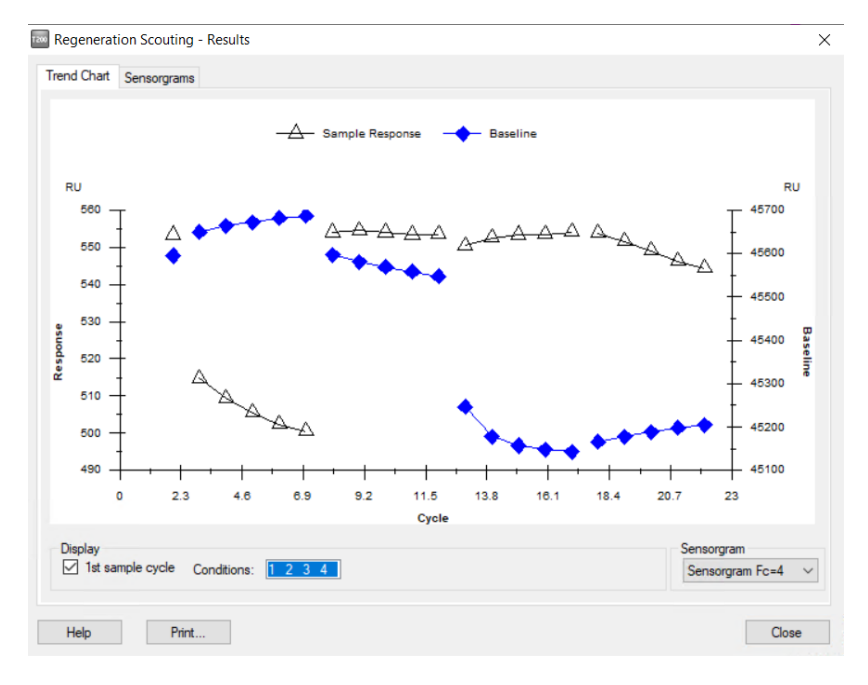

### 6-4. リガンドの Biotin 化

Biotin 化試薬を用いた一例を示します。

#### A. 手順概略

| 手順 | 操作項目          | 注意点·説明                              |
|----|---------------|-------------------------------------|
| 1  | Biotin 化反応    | ・タンパク質サンプル:HNS-Biotin=1:1.5(モル比)で混和 |
|    |               | ・室温 1 時間、または、4℃で o/n                |
| 2  | 遊離 Biotin の除去 | ゲルろ過による除去、または、限外濾過膜による濃縮            |

#### <u>B.準備する試薬・サンプル</u>

EZ-Link™ NHS-LC-Biotin (21336 \*Thermo Fisher, 50 mg)

EZ-Link<sup>™</sup> Sulfo-NHS-LC-Biotin, No-Weigh<sup>™</sup> Format (A39257 \* Thermo Fisher Scientific, 10 x 1 mg)

PD SpinTrap G-25 (28918004)

Vivaspin 500-3K (28932218)

HBS-N 10X (BR100670)

#### C. Biotin 化、遊離 Biotin の除去手順

① Biotin 化反応

10mM NHS-Biotin in DMSO ストック溶液作成 タンパク質サンプル:HNS-Biotin = 1:1.5(モル比)で混和 室温 1 時間、または、4℃オーバーナイトで静置

② 遊離 Biotin の除去

②-1 PD SpinTrap G-25 によるフリービオチンの除去
Sephadex G-25 担体の入ったカラムを Vortex
先端を折って、キャップを切り取った 1.5ml チューブにセット
1 min at 800 × g で保存溶液除去
400 µl HBS-N を添加。1 min at 800 × g で平衡化。5 回繰り返し。
平衡化済みのカラムを、付属の回収用チューブにセット
Biotin 化サンプル 140-180 µl を、2 min at 800 × g で精製
カラムを除いて、付属のキャップを締める。

②-2 Vivaspin 500-3K によるフリービオチンの除去(ビオチン化サンプルの濃縮)
 Biotin 化反応後、500 µl にアップ
 30 min at 12,000 × g で濃縮

残量 100 μl 程度になるように+10 分程度

濃縮済みの溶液をマイクロチューブに回収。もとの液量になるように HBS-N を追加。

\*各試薬および精製カラムの Instruction For Use (IFU)を併せてご参照ください

### 6-5. リファレンスライン

マニュアルによる固定化、特異的反応の確認などを行った場合、リファレンスラインを用いてレスポンスを確認します。

| 手順 | 操作項目           | 注意点·説明                          |
|----|----------------|---------------------------------|
| 1  | Reference Line | をクリックします。                       |
| 2  | ベースラインの選択      | レスポンスを確認したいセンサーグラムのベースラインをクリック  |
| 3  | F9 をタップ        | 選択されたポジションが 0(RU)となります。         |
|    |                | もう一度 F9 をタップすると絶対値に戻ります。        |
| 4  | レスポンスの確認       | レスポンス(RU)を確認したい箇所へリファレンスラインを移動さ |
|    |                | せます。③のウインドウに数値が表示されます。          |

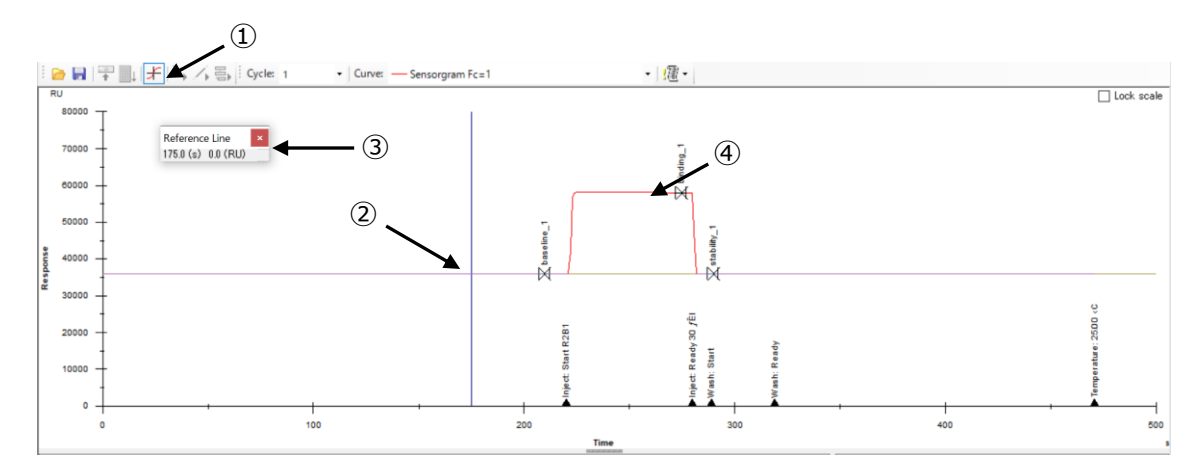

### 6-6. 溶媒(DMSO)補正(Solvent Correction)

低分子化合物のストック溶液は、多くの場合 DMSO に溶解されているため、アナライト溶液として数%程度 DMSO を含んだ状態で測定することになります。ランニング緩衝液とアナライト溶液中の DMSO 濃度 1%の違いは約 1,200 RU のバルクレスポンスに相当するため、ランニング緩衝液とアナライト溶液中の DMSO 濃度を揃えていただくことが重要です。

それでも、下図のように 5% DMSO を含むランニング緩衝液中に 5.1% DMSO を含むアナライト溶液が流 れると、120 RU 程度のバルクレスポンスが確認できます。また、厳密に見ると、リガンドが固定化されたセ ル(アクティブセル)は、リガンド固定化分センサーチップ近傍へアクセスできる DMSO 量が減るため、溶 媒効果のずれが生まれます。これを補正する機能が、溶媒補正(Solvent Correction)です。

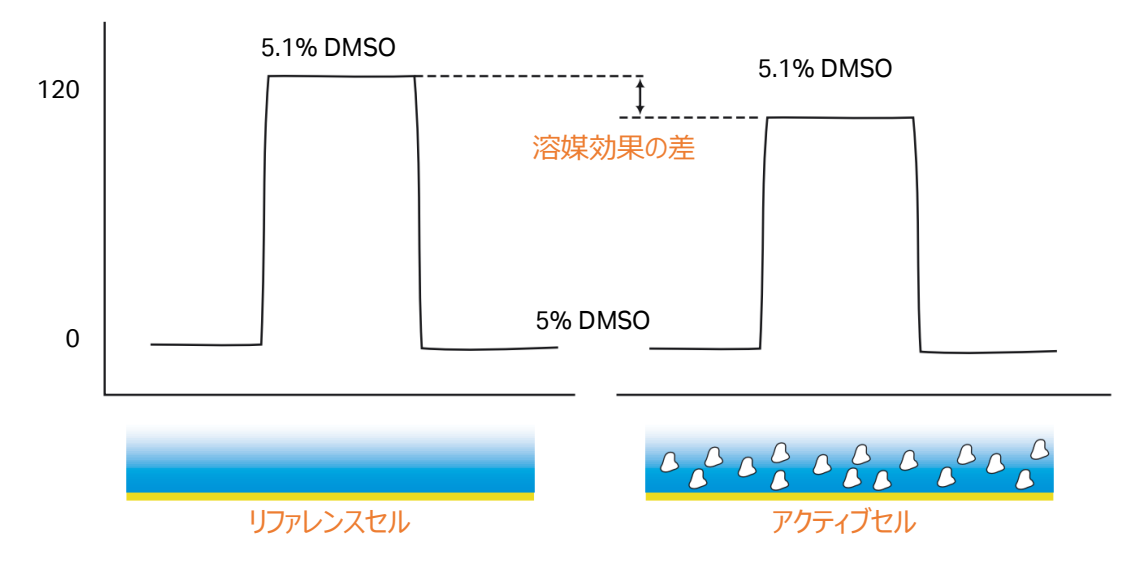

#### A. 溶媒補正の準備

5 % DMSO 含有サンプルを用いる場合の溶媒補正用 DMSO 溶液の作成方法例を記載します。4.5% ~6%のような 5%を挟んでやや高めの範囲で DMSO 溶液を 4 点~8 点程度セットすることが標準的で す。特に Biacore8K/8K+では流路構造の工夫により検量線がおおむね直線的になるため、標準設定と して 4 点になります。それ以外の機種では、設定する DMSO 濃度の範囲の広さ、検量線の直線性、測 定に求める真度と測定時間やバイアル設置個所のバランス、などの要素を考慮して濃度点数を決定して ください。

すべての DMSO 溶液は用事調製します。

①1.05x PBS-P+を調製します。

210 ml 10x PBS-P+を、超純水で 2000 ml になるように希釈します。

②溶媒補正用 4.5 %、6% DMSO 溶液および 5.0% DMSO ランニング緩衝液を調製します。

| Nominal DMSO concentration | 4.5% DMSO<br>(~ 10 mL) | 6.0% DMSO<br>(~ 10 mL) | 5.0% DMSO running<br>buffer (1000 mL) |
|----------------------------|------------------------|------------------------|---------------------------------------|
| 1.05× PBS-P+               | 9.5 mL                 | 9.5 mL                 | 950 mL                                |
| 100% DMSO                  | 0.45 mL                | 0.60 mL                | 50 mL                                 |

③ストック溶液を下記表の割合で混合して、4.5%~6%の溶媒補正用 DMSO 溶液を調製します。 8 段階の溶媒補正田 DMSO 溶液を調製する場合・

|                | 700  | 700     | 700   | 700 | 700 | 700 | 700 | 700 (µ | I) |
|----------------|------|---------|-------|-----|-----|-----|-----|--------|----|
| <u>6% DMSO</u> | 700  | 600     | 500   | 400 | 300 | 200 | 100 |        |    |
| 4.5% DMSO      |      | 100     | 200   | 300 | 400 | 500 | 600 | 700    |    |
| 0 F又旧()/台/木1   | пшπυ | 150 倍/汉 | で詞表する | るう  |     |     |     |        |    |

4 段階の溶媒補正用 DMSO 溶液を調製する場合(主に Biacore 8K/8K+)

| 4.5% DMSO |        | 1500   | 2x1500 | 3x1500    |
|-----------|--------|--------|--------|-----------|
| 6% DMSO   | 3x1500 | 2x1500 | 1500   | 0         |
|           | 4500   | 4500   | 4500   | 4500 (µI) |

測定時に Solvent Correction を用い、解析を実行することで下図のような補正曲線の作成およびリファ レンスセル-アクティブセル間の補正が実行されます。

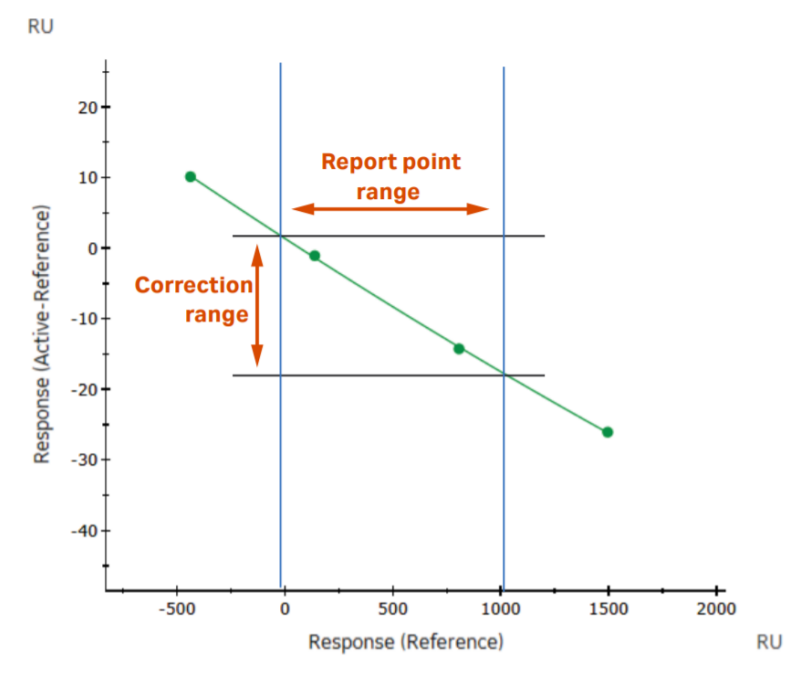

X 軸:リファレンスセルのレスポンス、Y 軸:リガンド固定化セルーリファレンスセルのレスポンス。Report point range:本測定の各検体が示したバルクレスポンス(リファレンスセル)の範囲、Correction range:補正される最大補正値(RU) ~最小補正値(RU)の範囲

### 6-7. メソッドの構成

解析が実施可能な測定モードとして、Wizard と Method があります(2-2 参照)。Wizards によるプロ グラム作成は簡便である反面、シングルサイクルカイネティクスが選択、リファレンスの選択、再生溶液の添 加回数などに制約があります。そこで、Wizard では対応できない複雑なプログラムを使用したい場合は、 Method Builder を使用します。

| 手順 | 操作項目        | 注意点・説明                                           |  |  |  |
|----|-------------|--------------------------------------------------|--|--|--|
| 1  | Assay Steps | ・測定全体のアウトラインを設定します。                              |  |  |  |
|    |             | ・一つもしくは複数の測定ステップを設定します。                          |  |  |  |
|    |             | ・それぞれの測定ステップは Startup、Samples、Control Samples など |  |  |  |
|    |             | の測定目的別で設定します。                                    |  |  |  |
| 2  | Cycle types | 測定ステップ別に詳細なプログラム(温度、流速、試料の添加順序な                  |  |  |  |
|    |             | ど)を設定します。                                        |  |  |  |

#### メソッドビルダーの重要な設定項目は Assay Steps と Cycle types です。

#### Assay Steps

#### **Cycle Types**

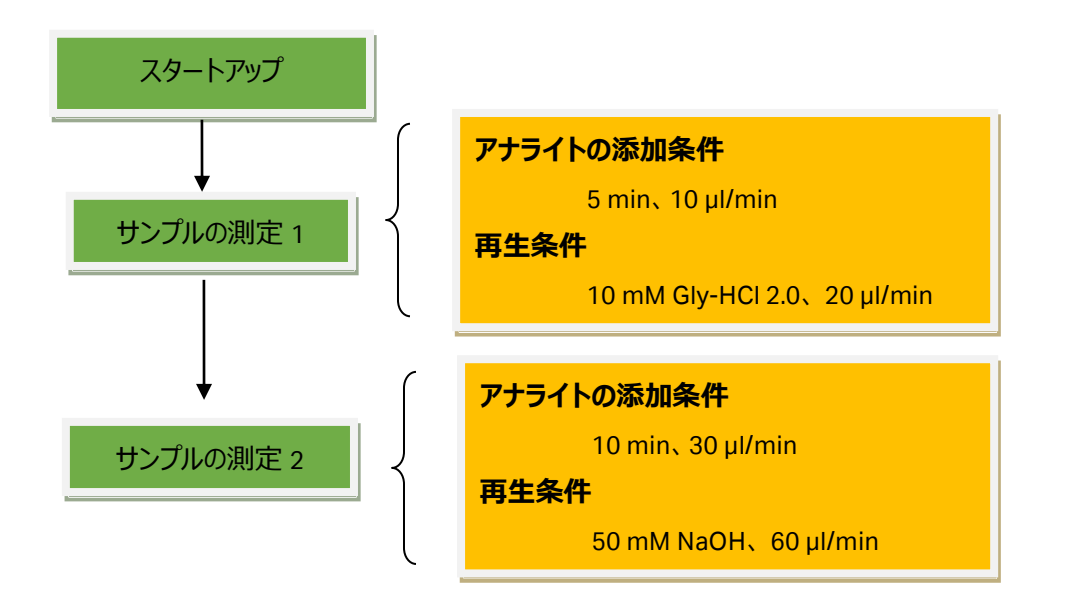

### 6-8. サンプルラックポジションの設定・変更

Rack Position の確認しながら、バイアル、プレートに必要なサンプルを分注します。ポジションの変更にはいくつ間方法があります。

| 手順  | 操作項目                  | 注意点·説明                          |
|-----|-----------------------|---------------------------------|
| 1   | Rack の変更              | 使用したい Rack の変更ができます。            |
| 2   | Plate の変更             | 96、384、96Deep、384Deepから選択できます。  |
| 3   | ウェル、バイアルの変更           | ・クリック&ドラッグで任意のポジションへ移動できます。     |
|     |                       | ・マウスオーバーで、必要量、デッドヴォリューム、ウェル/バイア |
|     |                       | ルのキャパシティーが確認できます。               |
| (4) | Menu→                 | Rack やプレートを変更した場合、お勧めの配置を示します。  |
|     | default Positions     |                                 |
|     | Menu→                 | 自動配置のルール、Pooling の設定ができます。      |
|     | Automatic Positioning |                                 |

| gent Rack 2 🔶 🗌 🤇                                                                                                    | Position   | Volume<br>(µl) | Content          | Туре           | Sample 1<br>Conc (µM | Sample 1<br>) MW (Da) |
|----------------------------------------------------------------------------------------------------|------------|----------------|------------------|----------------|----------------------|-----------------------|
|                                                                                                    | R1 A1      | 58             | Negative control | Control sample |                      |                       |
| -0.000                                                                                                    |            | 58             | Negative control | Control sample |                      |                       |
| $\sim 0.000$                                                                                                    | R1 A3      | 58             | Negative control | Control sample |                      |                       |
|                                                                                                    | R1 A4      | 58             | Negative control | Control sample |                      |                       |
|                                                                                                    | <    R1 A5 | 58             | Negative control | Control sample |                      |                       |
|                                                                                                    | ) R1 A6    | 58             | Positive control | Control sample |                      |                       |
| ╱ <del>╏</del> ╘╎╱╏╚╲                                                                                                    | R1 A7      | 58             | Positive control | Control sample |                      |                       |
| /ell Microplate                                                                                                    | 2 R1 A8    | 58             | Positive control | Control sample |                      |                       |
|                                                                                                    | R1 A9      | 58             | Positive control | Control sample |                      |                       |
|                                                                                                    | R1 A10     | 58             | Positive control | Control sample |                      |                       |
|                                                                                                    | R1 B1      | 58             | Sample 1         | Sample         | 10                   | 400                   |
| $\mathbf{D}$                                                                                                    | ) R1 B2    | 58             | Sample 1         | Sample         | 10                   | 400                   |
|                                                                                                    |            | 58             | Sample 1         | Sample         | 10                   | 400                   |
| $\mathbf{O}$                                                                                                    | ) R1 B4    | 58             | Sample 1         | Sample         | 10                   | 400                   |
|                                                                                                    | ) R1 B5    | 58             | Sample 1         | Sample         | 10                   | 400                   |
|                                                                                                    | R1 B6      | 58             | Sample 1         | Sample         | 10                   | 400                   |
|                                                                                                    | R1 B7      | 58             | Sample 1         | Sample         | 10                   | 400                   |
|                                                                                                    | R1 B8      | 58             | Sample 1         | Sample         | 10                   | 400                   |
|                                                                                                    | R1 B9      | 58             | Sample 1         | Sample         | 10                   | 400                   |
| $\bigcirc$                                                                                                    | R1 B10     | 58             | Sample 1         | Sample         | 10                   | 400                   |
| $\bigcirc \bigcirc \bigcirc \bigcirc \bigcirc \bigcirc \bigcirc \bigcirc \bigcirc \bigcirc \bigcirc \bigcirc \bigcirc \bigcirc \bigcirc \bigcirc \bigcirc \bigcirc \bigcirc $ | ) R1 B11   | 58             | Sample 1         | Sample         | 10                   | 400                   |
|                                                                                                    | ) R1 B12   | 58             | Sample 1         | Sample         | 10                   | 400                   |
|                                                                                                    | R1 C1      | 58             | Sample 1         | Sample         | 10                   | 400                   |
| ABCDEFGH                                                                                                    | R1 C2      | 58             | Sample 1         | Sample         | 10                   | 400                   |
|                                                                                                    | D1 C2      | 50             | Cample 2         | Camala         | 10                   | 500                   |

| 手順 | 操作項目      | 注意点・説明                                             |
|----|-----------|----------------------------------------------------|
| 1  | Rack      | Sample(プレート)、Reagent(バイアル)へ配置します。                  |
| 2  | Vial Size | Small (7mm またはウェル) 、Medium (1.5ml,15mm) 、Large     |
|    |           | (15mm)へ配置します。                                      |
| 3  | Pooling   | Yes/No で Pooling するか選択ができます。Auto では、再生、Start up など |
|    |           | 解析のセンサーグラムに直接関わらない用液のみ Pooling します。                |
|    |           | * Plate での Pooling には Septa によるシールが必要です。           |
| 4  | Apply、OK  | Apply で変更、OK で適用します。                               |

Automatic Positioning で次のウィンドウが表示されます。

| Automatic Positioning                                                                                                    |          |   |          |     |             |   |         |   |         |     |       |    |                     | 2         |
|----------------------------------------------------------------------------------------------------|----------|---|----------|-----|-------------|---|---------|---|---------|-----|-------|----|---------------------|-----------|
| Change the order in which the samples are positioned by ordering the regions. The first region in the list is positioned first |          |   |          |     |             |   |         |   |         |     |       |    |                     |           |
| Region                                                                                                    | Color    |   | Orientat | ion | Anchor      |   | Rack    |   | Vial Si | ize | Pooli | ng | First Sort By       | Move Up   |
| Control sample                                                                                                    | Cyan 📃   | • | Column   | -   | Bottom left | • | Sample  | • | Small   | -   | Auto  | •  | Content - Ascending | 14 0      |
| Sample                                                                                                    | DarkBlue | - | Column   | -   | Bottom left | - | Sample  | - | Small   | -   | Auto  | -  | Content - Ascending | Move Down |
| Startup                                                                                                    | Crimson  | • | Column   | -   | Bottom left | - | Sample  | - | Small   | -   | Auto  | -  | Content - Ascending |           |
| Wash                                                                                                    | Yellow   | - | Column   | -   | Bottom left | - | Reagent | - | Large   | -   | Auto  | -  | Content - Ascending |           |
| Solvent correction (buffer A)                                                                                                  | Blue     | • | Column   | -   | Bottom left | - | Reagent | - | Small   | -   | Auto  | -  | Content - Ascending |           |
|                                                                                                    |          |   |          |     |             |   | 1       |   | 2       |     | 3     |    |                     |           |
| <                                                                                                    |          |   |          |     |             |   |         |   |         |     |       |    | >                   |           |
| <u>H</u> elp <u>P</u> rint                                                                                                    |          |   |          |     |             |   |         |   |         |     | (     | 4  | Apply OK            | Cancel    |

### 6-9. 特異的結合の確認

測定値の評価、フィッティング解析を行う前に、取得したセンサーグラムが"結合部位特異的"な相互作用 を反映したものであるか確認することが重要です。

A. 差し引き後のセンサーグラムからの確認 (Fc2-1、Fc4-3 など)

以下の様子が確認された場合、非特異的な背結合成分が含まれていると考えられます。

| 手順 | 確認項目         | 注意点·説明                           |  |  |  |
|----|--------------|----------------------------------|--|--|--|
| 1  | 平衡値の確認       | 平衡値に達しているべきセンサーグラムで、特に高濃度帯の結合    |  |  |  |
|    |              | 平衡値に達しないでダラダラと上昇していないか?          |  |  |  |
| 2  | 理論的 Rmax の確認 | その上昇が理論的 Rmax(これ以上結合しないという飽和点)を超 |  |  |  |
|    |              | えていないか?                          |  |  |  |
| 3  | 解離相の確認       | 特に高濃度帯の解離相で最初は速やかに下降するのに、そのあとな   |  |  |  |
|    |              | かなかベースラインまで落ちない二相性の形状になっていないか?   |  |  |  |

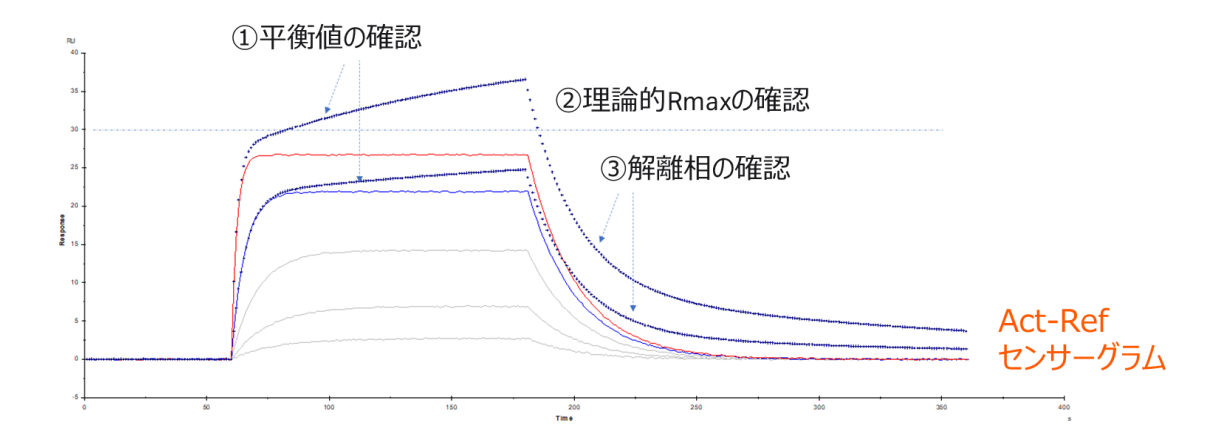

#### B.リファレンスセルに対する非特異的結合の確認

詳細を確認するためには、まず、リファレンスセルのみを確認します。

| 手順         | 確認項目           | 注意点·説明                                          |
|------------|----------------|-------------------------------------------------|
| $\bigcirc$ | Curve Type の選択 | Curve Type として Reference と Active 個別のセンサーグラムを選択 |
|            |                | します。                                            |
| 2          | Referenceの確認   | Reference のセンサーグラムに箱型のバルクレスポンス以外の、非特異           |
|            |                | 結合が無いことを確認します。                                  |

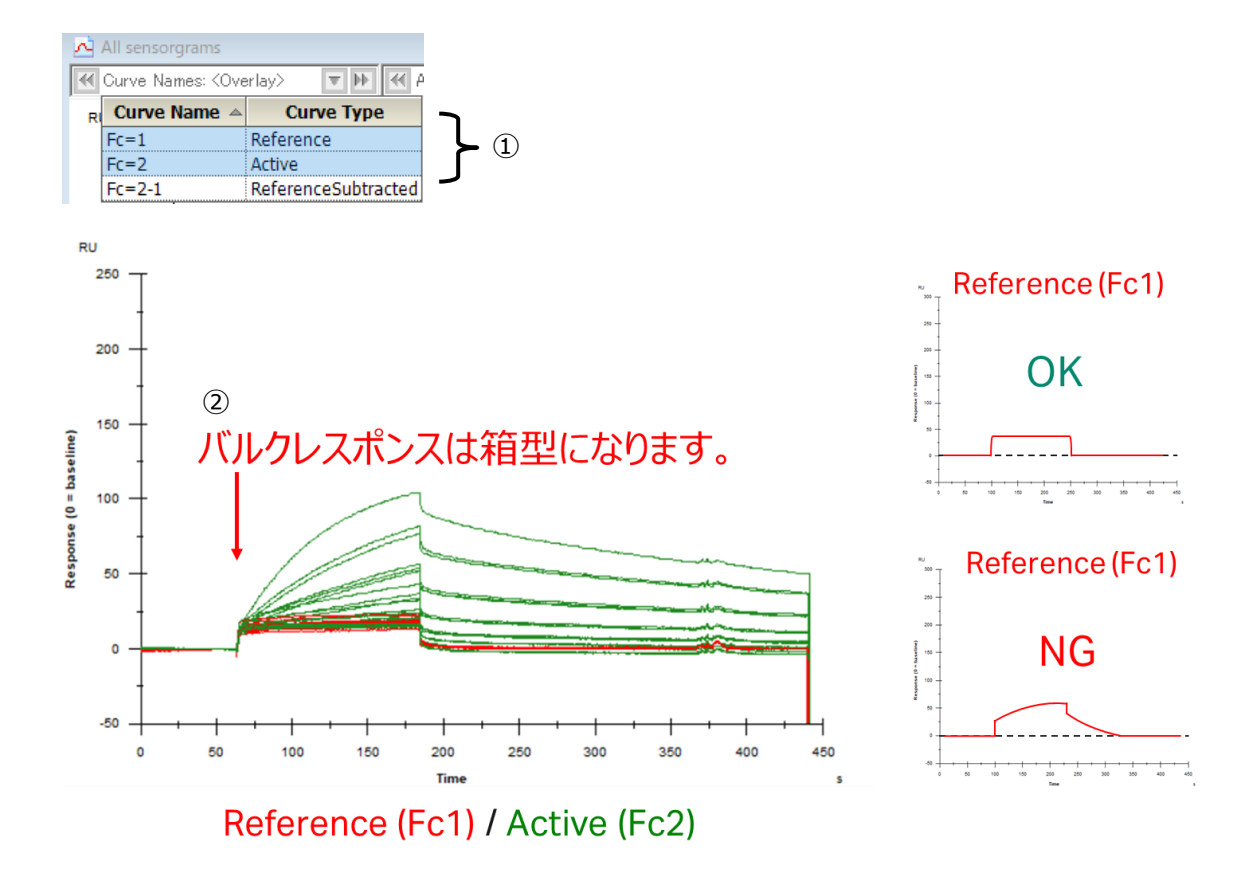

#### C. 結合部位特異的な結合であるかの確認

続いて、その結合が結合部位特異的なものであるかという点も重要です。アナライトの濃度を複数点とった時に、実測 Rmax が、理論的 Rmax(4-1E 参照)以下で飽和することを確認します。

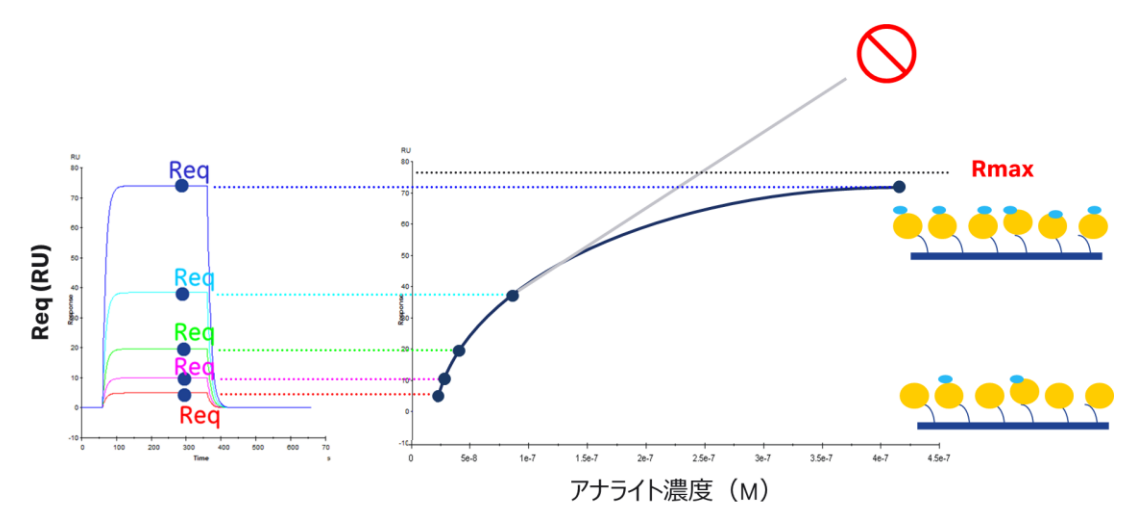

### 6-10. Keyword Table によるサンプル名、濃度などの修正

サンプル濃度および濃度単位、サンプルの名称など入力ミスがあった場合、Evaluation Software から Tools... → Keyword Table...をクリックします。

| 手順         | 確認項目               | 注意点·説明                          |
|------------|--------------------|---------------------------------|
| $\bigcirc$ | Concentration Unit | 濃度単位に入力ミスがあった場合、解析実行前に編集します。    |
| 2          | Table              | サンプル濃度、サンプルの名称など入力ミスがあった場合、解析実行 |
|            |                    | 前に編集します。                        |
| 3          | Edit Chip          | 固定化済みのリガンド名称を編集します。             |

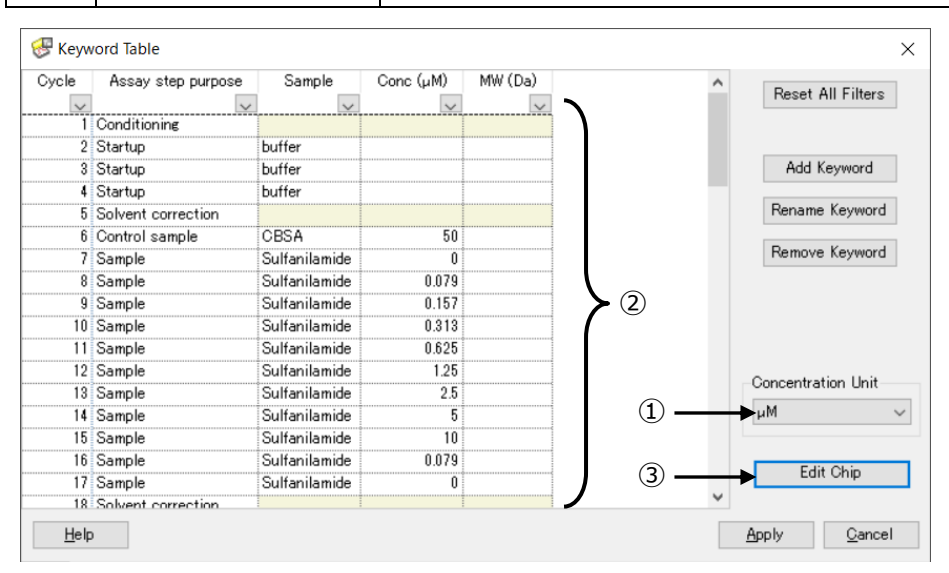

### 6-11. ウイザードによる Kinetics/Affinity 測定

解離が速い化合物(再生が不要)の場合、Sensor Chip NA、Sensor Chip SA などを用いてリガンドを 固定化し(4-1 参照)、Multi-Cycle kinetics を用いるケースも多いです。 解析が実施可能な測定モードとして、Wizard と Method があります(2-2 参照)が、この場合、Wizard を用いることが多いです。

#### A. 準備する試薬・サンプル

|      | 操作項目        | 用途、備考                                   |
|------|-------------|-----------------------------------------|
| 必須   | リガンド固定化済みセ  | ・Sensor Chip NA、Sensor Chip SA (4-1 参照) |
|      | ンサーチップ      | ・アミンカップリング (6-1 参照)                     |
| 必須   | ランニングバッファー  | メソッド作成時の画面から必要量を確認。加えて自動測定後の            |
|      |             | stanby flow での放置時間分として 65ml/24hr        |
| 必須   | 化合物アナライト溶液  |                                         |
| 必須   | 50% DMSO 溶液 | キャリーオーバー防止用洗浄溶液                         |
| ほぼ必須 | 溶媒補正用溶液     | DMSO を含まないバッファーの場合は不要(6-6 参照)           |

#### B. Wizard による測定

|   |   | 0. |    |   |
|---|---|----|----|---|
|   |   |    |    |   |
|   | - |    | 22 |   |
| 2 | , |    |    | c |
|   | • |    |    |   |
|   |   |    |    |   |

Run Wizard→Kinetics/Affinity を選択

| 手順         | 操作項目                                | 注意点·説明                                         |
|------------|-------------------------------------|------------------------------------------------|
| 1          | Injection Sequence                  | ・Fc/ Sensor Chip の選択                           |
|            |                                     | ・必要に応じて Regeneration(再生)を選択                    |
|            |                                     | ・Carry Over 選択すると流路への残存(次サイクルへの影響)が評           |
|            |                                     | 価できます。                                         |
| 2          | Setup                               | ・Start up は Running buffer で 3 回以上             |
|            |                                     | ・DMSO を含む場合 Solvent Correction を 4 回以上(6-6 参照) |
| 3          | Injection Parameter                 | ・アナライトのコンタクト/解離時間、流速は通常 30µl/min 以上            |
|            | Sample                              | ・低分子化合物の場合、50%DMSO の Extra Wash                |
| 4          | Injection Parameter<br>Regeneration | 必要に応じて設定 (6-3 参照)                              |
| 5          | Samples                             | ・Kinetics:濃度 5 点以上を推奨                          |
|            |                                     | ・Affinity:濃度 8 点以上を推奨                          |
|            |                                     | ・0 濃度 x2 点、再現性確認のためどこかの濃度をもう 1 回。              |
| 6          | System Preparation                  | 起動後 Prime 実施済みであれば、Prime before run のチェックを外    |
|            |                                     | す。                                             |
| $\bigcirc$ | Rack Position                       | 6-8 参照                                         |

| Kinetics/Affinity - Injection Parameters                                                 |                           | ×   |
|------------------------------------------------------------------------------------------|---------------------------|-----|
| Sample<br>Contact time: 120 (s Elow rate: 30 (µ<br>☑ Extra wash after injection 50% DMSO | Dissociation 600 (s       | } 3 |
| Regeneration<br>Solution: Glycine-HCl pH1 <b>5</b>                                       | ☐ High ⊻iscosity solution |     |
| Contact time: 30 (s <u>F</u> low rate: 30 (µ                                             | Stabilization period 0 (s | ſ   |
| Help                                                                                     | < Back Next > Close       |     |

|   | Sample id | MW (Da) | Concentration | Concentration |
|---|-----------|---------|---------------|---------------|
|   | oumpre la |         | nM 🔻          | µg/ml ▼       |
| 1 | cmpd1     | 300     | 0             | 0.000         |
| 2 | cmpd1     | 300     | 0             | 0.000         |
| 3 | cmpd1     | 300     | 2.4           | 7.200E-4      |
| 4 | cmpd1     | 300     | 12            | 0.003600      |
| 5 | cmpd1     | 300     | 60            | 0.01800       |
| 6 | cmpd1     | 300     | 300           | 0.09000       |
| 7 | cmpd1     | 300     | 1500          | 0.4500        |
| 8 | cmpd1     | 300     | 12            | 0.003600      |
| 9 |           |         |               |               |
|   |           |         |               |               |
| _ |           |         |               |               |

### 6-12. ウイザードからメソッド変換

解析が実施可能な測定モードとして、Wizard と Method があります(2-2 参照)。Wizards によるプロ グラム作成は簡便である反面、シングルサイクルカイネティクスが選択、リファレンスの選択、再生溶液の添 加回数などに制約があります。そこで、Wizards では対応できない複雑なプログラムを使用したい場合は、 Method Builder を使用します。

Method Builder に使い慣れない方は、Wizard でベースを作成してから保存したファイルを Method で開き、編集することも可能です。

| 手順               | 確認項目                                                                                                    | 注意点·説明                                                                                  |                                                                                  |                  |             |
|------------------|----------------------------------------------------------------------------------------------------|-----------------------------------------------------------------------------------------|----------------------------------------------------------------------------------|------------------|-------------|
| 1                | Show importable<br>wizard template                                                                                                    | チェックすると保存済みの Wizard template が選択可能です。                                                   |                                                                                  |                  |             |
| 2                | Browse                                                                                                    | 保存先へアクセス                                                                                |                                                                                  |                  |             |
| 3                | Wizard templateの選                                                                                                    | Type が Wizard t                                                                         | emplate になってい                                                                    | Nるものが、 Wi        | zard で作成したも |
|                  | 択                                                                                                    | のです。 Open から                                                                            | 編集できます。                                                                          |                  |             |
| Tam Ope          | en/New Method                                                                                                    |                                                                                         | -                                                                                |                  |             |
| <u>L</u> ook in: | Methods And Templates                                                                                                    |                                                                                         |                                                                                  | ✓ È <sup>Ĕ</sup> | ÷           |
| Name             | core Methods<br>tin CAP wizards<br>03030045_exp324<br>core T100 - MultiCycleKientics - Bio<br>core T100 - MultiCycleKinetics - Bio<br>core T100 - SingleCycleKinetics - B<br>(2) (1)<br>December 20 Show im | Type<br>Kinetics/Affinity<br>Method Builder<br>tti Method Builder<br>iot Method Builder | Modified<br>2021/08/11 ◀<br>2021/03/29<br>2021/06/30<br>2021/06/30<br>2021/06/30 | - 3<br>Gancel    |             |
| He               | Ip <u>B</u> rowse <u>⊠</u> how im                                                                                                    | portable wizard templates                                                               | <u>N</u> ew <u>O</u> pen                                                         | . Cancel         |             |

高, Run method をクリックします。

フィッティング解析に関しては 4-3D 参照。

### 6-13. フィッティングモデル式と parameters の設定

### 6-13-1. Kinetics 解析

#### A. フィッティングモデル式と parameters の設定方法

<u>み</u> Kinetic Screen から、Setting → Fit Settings…を選択

| 手順 | 確認項目       | 注意点·説明                                  |
|----|------------|-----------------------------------------|
| (] | Model      | 実際の反応様式に沿ったモデル式を選択(6-13-1B 参照)          |
| 2  | Parameters | 下図は Default 値 <mark>(6-13-1C 参照)</mark> |
| 3  | Apply To   | Fitting 対象のセンサーグラムの選択                   |

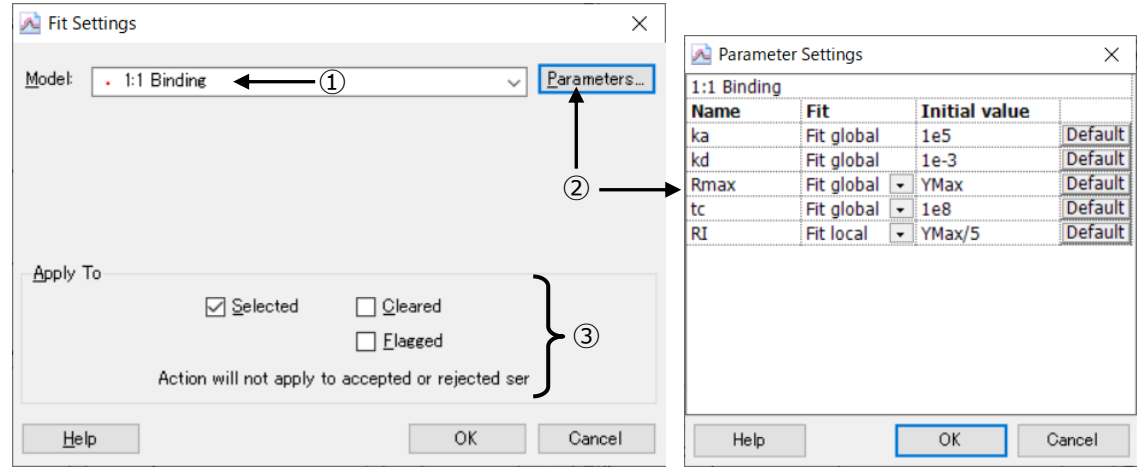

#### <u>B. Kinetics 解析の反応モデル</u>

K<sub>D</sub>値は 1:1 結合の上で成り立つ数値のため、可能な限りアッセイを 1:1 の系にしていただき、 1:1 Binding のモデル式を選択することをお勧めします。

| モデル式                 | 説明                                                          |
|----------------------|-------------------------------------------------------------|
| 1:1 Binding          | $A + B \Leftrightarrow AB$                                  |
|                      | リガンドとアナライトが1分子同士で結合するもっとも単純な反応モデル。                          |
| Bivalent Analyte     | $A + B \Leftrightarrow AB$ , $AB + B \Leftrightarrow AB2$   |
|                      | アナライトが2価もしくはホモ2量体の反応モデル。AB複合体形成後、リガン                        |
|                      | ドBが2次的に結合する反応。                                              |
| Heterogeneous        | A1 + B $\Leftrightarrow$ A1B , A2 + B $\Leftrightarrow$ A2B |
| Analyte              | 競合反応。リガンド上の 1 種類の結合部位を 2 種類のアナライトが競合す                       |
|                      | る反応。                                                        |
| Heterogeneous Ligand | $A + B1 \Leftrightarrow AB1$ , $A + B2 \Leftrightarrow AB2$ |
|                      | アナライトに対して親和性の異なる2つの結合部位を持つリガンドにアナライト                        |

|                    | が並行して結合する反応モデル。                                 |
|--------------------|-------------------------------------------------|
| Two state Reaction | $A + B \Leftrightarrow AB \Leftrightarrow AB^*$ |
|                    | リガンドとアナライトの 1 分子同士の結合であるが、複合体形成後コンフォメ           |
|                    | ー ション変化を起こす反応モデル。                               |

#### <u>C. Parameter Setting の使用方法</u>

各パラメータに対して以下の設定が可能です。

| 項目            | 説明                                 |
|---------------|------------------------------------|
| Fit           | Fit Global:複数濃度のセンサーグラムで1つの解を求めます。 |
|               | Fit Local:各濃度のセンサーグラムでそれぞれ解を求めます。  |
|               | Constant:固定值。                      |
| Initial Value | ・Fitting 解析をはじめる初期値を設定。            |
|               | ・Constantと併せて固定値を設定。               |

各パラメータに対する主な変更点。Defaultのまま実施するケースも多いです。

| モデル式                  | 説明                                                   |
|-----------------------|------------------------------------------------------|
| Ka                    | 多くの場合、変更はしない。                                        |
|                       |                                                      |
| <i>K</i> <sub>d</sub> | 解離が遅いもので、真値と明らかに異なる値が出た場合、1e-5 くらいからはじめるこ            |
|                       | ともある。                                                |
| Rmax                  | 通常は Fit Global。再生が不十分でサイクルごとに Rmax が変わる際、Fit Local を |
|                       | 使用するケースがある。                                          |
| tc                    | 多くの場合、変更はしない。                                        |
|                       |                                                      |
| RI                    | 箱型に近いなどセンサーグラムの形状によっては実際のレスポンスを RI として計算し            |
|                       | てしまうことがあるため、Constant O にしたほうがいい場合がある。                |

### 6-13-2. Affinity 解析

#### A. フィッティングモデル式と parameters の設定方法

Mail Affinity Screen から、Setting → Fit Settings...を選択

| 手順                                      | 確認項目                                                  | 注意点·説明                                                          |                       |             |   |               |         |
|-----------------------------------------|-------------------------------------------------------|-----------------------------------------------------------------|-----------------------|-------------|---|---------------|---------|
| 1                                       | Model         実際の反応様式に沿ったモデル式を選択(6-13-2B参照)           |                                                                 |                       |             | ) |               |         |
| ② Parameters 下図は Default 値 (6-13-2C 参照) |                                                       |                                                                 | ()                    |             |   |               |         |
| 3                                       | ③ Apply To Fitting 対象のセンサーグラ                          |                                                                 |                       |             |   |               |         |
| 🔊 Fit Se                                | ettings                                               | ×                                                               |                       |             |   |               |         |
| Madalı                                  | Charle Charle Millions                                | 1 Parametera                                                    | <u> Paramet</u>       | er Settings |   |               | ×       |
|                                         | Steady State Affinity                                 |                                                                 | Steady State Affinity |             |   |               |         |
|                                         |                                                       |                                                                 | Name                  | Fit         |   | Initial value |         |
|                                         |                                                       |                                                                 | KD                    | Fit global  | - | XMax/10       | Default |
|                                         |                                                       | I                                                               | Rmax                  | Fit local   |   | YMax          | Default |
|                                         |                                                       | 2                                                               | offset                | Fit local   | - | YMax/5        | Default |
| - <u>A</u> pply T                       | To<br>✓ Selected<br>C<br>Action will not apply to acc | ] <u>C</u> leared<br>] <u>E</u> lagged<br>epted or rejected ser |                       |             |   |               |         |
|                                         |                                                       |                                                                 |                       | _           | - |               |         |
| <u>H</u> el                             | p                                                     | OK Cancel                                                       | Help                  |             |   | OK            | Cancel  |

#### <u>B. Affinity 解析の反応モデル</u>

通常、Steady State Affinity が選ばれます。Kp 値は 1:1 結合のもとで求められる数値ですので、1:1 の結合様式であるとしてフィッティングの計算がされます。

| モデル式                  | 説明                                             |
|-----------------------|------------------------------------------------|
| Steady State Affinity | $R_{eq} = \frac{CR_{max}}{K_{D} + C} + offset$ |
|                       | 1:1 Binding モデルで、Rmax は Fitting パラメータ。         |
| Steady State Affinity | Steady State Affinity と同じモデル式で、ポジコンのレスポンスから計算さ |
| Constant Rmax         | れた 100 Da あたりの Rmax を入力して、解析を行う。高濃度側のアナ        |
|                       | ライト濃度のデータポイントを取得できない場合に使用。                     |

<u>C. Parameter Setting の使用方法</u>

#### 各パラメータに対して以下の設定が可能です。

| 項目            | 説明                                 |
|---------------|------------------------------------|
| Fit           | Fit Global:複数濃度のセンサーグラムで1つの解を求めます。 |
|               | Fit Local:各濃度のセンサーグラムでそれぞれ解を求めます。  |
|               | Constant:固定值。                      |
| Initial Value | ・Fitting 解析をはじめる初期値を設定。            |
|               | ・Constant と併せて固定値を設定。              |

各パラメータに対する主な変更点。Defaultのまま実施するケースも多いです。

| モデル式   | 説明                                                   |
|--------|------------------------------------------------------|
| Ka     | 多くの場合、変更はしない。                                        |
|        |                                                      |
| Rmax   | 通常は Fit Global。再生が不十分でサイクルごとに Rmax が変わる際、Fit Local を |
|        | 使用するケースがある。                                          |
| offset | 多くの場合、変更はしない。                                        |
|        |                                                      |

### 6-14.解析結果の品質評価

Evaluation Softwareは、フィッティングの品質評価を行う機能があります。十分に注意いただきたい点として、これはあくまでフィッティング計算における品質評価です。まずは見たいものを反映しているセンサーグラム形状になっているか、そのためのアッセイセットアップが何より重要です(6-9 参照)。

### 6-14-1. Kinetics 解析

|  | Α. | Quality | Control | タブ |
|--|----|---------|---------|----|
|--|----|---------|---------|----|

| 手順 | 確認項目               | 注意点・説明                                  |
|----|--------------------|-----------------------------------------|
| 1  | 速度定数がシステムのスペック範囲   | Biacore T200 のスペック範囲                    |
|    | 内か?                | $k_a = 1e3 \sim 1e9, k_d = 1e-5 \sim 1$ |
| 2  | 各パラメータが独立して算出されて   | k』、k』および Rmaxの間に相関性はない。                 |
|    | いるか?               | マストランスポートリミテーション下で ka、kaに相関性 が見         |
|    |                    | られる。                                    |
| 3  | 溶液効果の値(RI)の妥当性     | リファレンスセルおよびアナライトのゼロ濃度を差し引によっ            |
|    |                    | て RI は ゼロに近い値となるはず。                     |
| 4  | センサーグラムはカーブを描いている  | 高濃度サンプルに注目。センサーグラムの結合・解離領               |
|    | か?                 | 域が直線的な場合、Fitting 結果の信頼性は低い。             |
| 5  | フィッティングカーブに対して測定プロ | Residuals タブを確認(6-14-1B 参照)             |
|    | ットがランダムに分散しているか?   |                                         |

| Quality Control Report Residuals Parameters                                       |            |  |
|-----------------------------------------------------------------------------------|------------|--|
| ✓ Kinetic constants are within instrument specifications.                         |            |  |
| Kinetic constants appear to be uniquely determined.                               | ←2         |  |
| No significant bulk contributions (RI) found.                                     | ←3         |  |
| Check that sensorgrams have sufficient curvature.                                 | <b>←</b> ④ |  |
| Examine the residual plot. Pay attention to systematic and non-random deviations. | <b>←</b> 5 |  |

ステータスマーク

▶ (緑) クオリティーアセスメントにパスしています。

- ┘(黄)クオリティーアセスメントの許容限界に近いです。
- 8

(赤)クオリティーアセスメントにパスしていません。

😌 (青) 測定者が確認します。

<u>B. Residuals タブ</u>

フィッティングカーブをゼロ一直線にした際の各データのばらつき具合を示します。良好なフィッティングでは、 ランダムにプロットが分散しており、ガイドライン内にほぼ全てのプロットが収まっています。残差プロットに偏り が見られる場合、良好なフィッティングであるとは言えません。

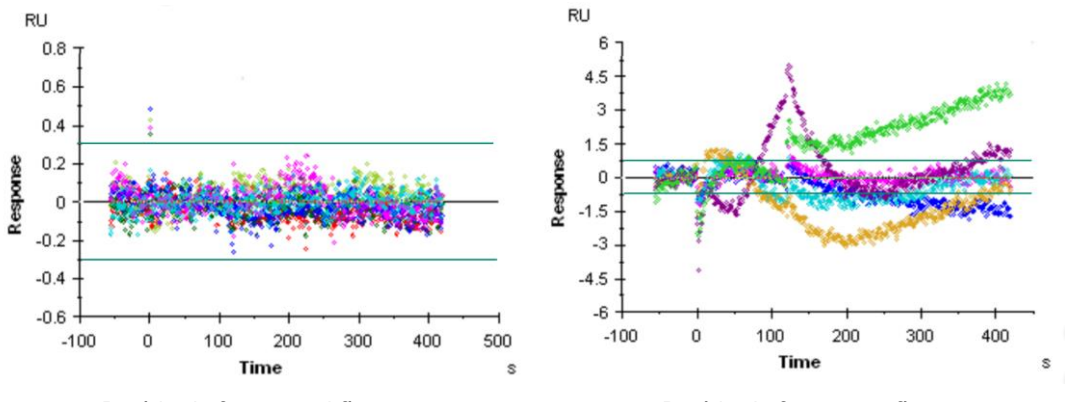

Residuals for a good fit

Residuals for a poor fit

#### <u>C. Report および Parameters タブ</u>

解析結果として以下のパラメータが算出されます。

|                |                                 | 単位                                        | 説明                                                                                                    |
|----------------|---------------------------------|-------------------------------------------|----------------------------------------------------------------------------------------------------|
|                | 結合速度定数<br><i>ka</i>             | 1/Ms                                      | 複合体形成速度。1M の A と B を混合した際に形成<br>する複合体の数。                                                                                                    |
|                | 解離速度定数<br><i>k</i> <sub>d</sub> | 1/s                                       | 複合体の安定性。 複合体が 1 秒間に解離する割合。<br>ka = 0.01 s-1= 1% 1 秒当たり複合体が 1%解離する。                                                                                    |
|                | 解離定数<br>K₀                      | М                                         | アフィニティーは平衡状態においてどれだけの複合体が<br>形成されているかを表す。                                                                                                    |
| 1:1 binding    | Rmax                            | RU                                        | アナライトの最大結合量。                                                                                                    |
| model 式の<br>変数 | 溶媒効果<br>Rl                      | RU                                        | バルクレスポンスを引いた時に、ゼロからわずかにずれる<br>誤差値。<br>*本来は極めて 0 に近い値をとるべき値                                                                                            |
|                | tc 値                            | RU · M-1s <sup>-2/3</sup> m <sup>-1</sup> | tc=kt/³√ f マストランスポート(MTL)定数(kt)の<br>流速非依存性コンポーネント<br>*どれだけ MTL が強くかかっているかと算出しているかの<br>指標。この値が小さい場合、センサーチップ表面に到達<br>するアナライトの実際の濃度は低くなっていると計算され<br>ている。 |

| Fitting 解に<br>対する評価<br>パラメーター | カイ二乗<br>Chi <sup>2</sup> | RU² | 測定データフィッティングカーブ間の差を示す。<br>良好なフィッティングで は、シグナルノイズの平均平方値<br>に一致。           |
|-------------------------------|--------------------------|-----|-------------------------------------------------------------------------|
|                               | U-value                  | -   | 解析値の信頼性。 ≦15 問題なし。 ≧25 算出された<br>値の信頼性は低い。<br>* 既存の 1:1 Binding モデル使用時のみ |
|                               | 標準誤差<br>SE               | -   | 各パラメータについて SE を算出。<br>各パラメータの解析結果に対して、10%以下で一般的<br>には問題ないと判定されることが多い。   |

### 6-14-2. Affinity 解析

#### A. 信頼性の確認

信頼性の高い解析結果を得るためには、アナライトの最高濃度が Ko 値の 2 倍以上で添加されていることが必要です。この基準を満たしていない場合、Ko 値のラインが赤色で表示されます。

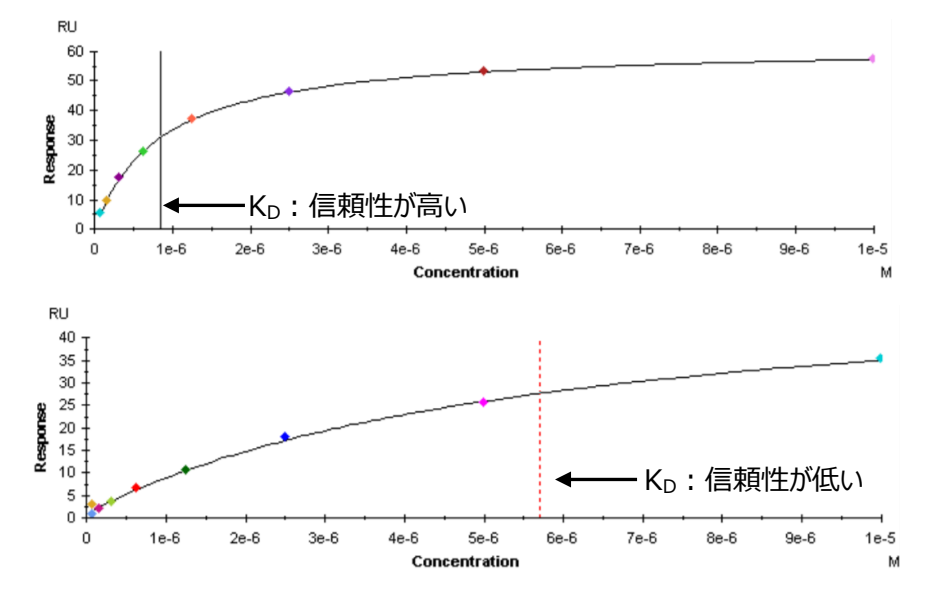

#### <u>B. Report および Parameters タブ</u>

|                        |                  | 単位 | 説明                          |
|------------------------|------------------|----|-----------------------------|
|                        | 解離定数             | М  | アフィニティーは平衡状態においてどれだけの複合体が形  |
| 1.1 hinding model ++ 0 | К <sub>р</sub>   |    | 成されているかを表す。                 |
|                        | Rmax             | RU | アナライトの最大結合量。実際にアナライ添加した時、   |
| 受奴                     |                  |    | 結合量が飽和するレスポンス。              |
|                        | Offset           | RU | X = 0 の時の Y 軸の値             |
| Fitting 解に対する          | カイ二乗             | 2  | 測定データとフィッティングカーブ間の差を示す。良好なフ |
| 評価パラメーター               | Chi <sup>2</sup> | RU | ィッティングでは、シグナルノイズの平均平方値に一致。  |

### 6-15.用語集

| 2D-kinetics          | 2D カイネティ | 8K/8K+で用いる測定方法の一つ。複数ニードルと複数サイクルで広   |  |  |
|----------------------|----------|-------------------------------------|--|--|
|                      | クス       | 範囲な濃度で一度に測定する。                      |  |  |
| Active Cell          | リガンド固定   | Flow Cell のうち、リガンドを固定するセル           |  |  |
|                      | 化セル      |                                     |  |  |
| Affinity             | 平衡値解析    | 各アナライト濃度の結合相における平衡値プロットから 1/2Rmax に |  |  |
|                      |          | 相当するアナライト濃度に相当する K₀ 値を算出。結合・解離の速い   |  |  |
|                      |          | 相互作用を示すセンサーグラムの解析手法。                |  |  |
| Affinity             | アフィニティー  | 分子の 1:1 結合における親和力(K₀値)。             |  |  |
| Amine                | アミンカップリ  | 分子の一級アミンを利用して、センサーチップにリガンドやキャプチャー   |  |  |
| Coupling             | ング       | 分子を直接固定化する一般的な手法。                   |  |  |
| Analyte              | アナライト    | Biacore において送液する側のサンプル。             |  |  |
| Association          | 結合       | アナライトを送液して、センサーチップ上のリガンドとアナライトが結合す  |  |  |
|                      |          | ること。                                |  |  |
| Avidity              | アビディティー  | 多価分子のおける親和力の総量。                     |  |  |
| Bulk Effect          | 溶液効果     | ランニング緩衝液に対して密度の異なる溶液を添加すると、レスポン     |  |  |
|                      |          | スが生じる現象。                            |  |  |
| Capture              | キャプチャー   | リガンドを捕捉する分子をセンサーチップに固定化し、間接的にリガン    |  |  |
|                      |          | ドをセンサーチップに結合させること。                  |  |  |
| Capturing            | キャプチャー   | センサーチップヘリガンドを間接的に固定化するための捕捉用分子。リ    |  |  |
| molecule             | 分子       | ガンドの再生が可能となる。                       |  |  |
| Channel              | チャンネル    | 8K/8K+における、各ニードルに対応する測定番号。          |  |  |
| Chi <sup>2</sup>     | カイ二乗     | 測定データフィッティングカーブ間の差(平均平方値)を示す。       |  |  |
| Contact Time         | 添加時間     | リガンド、アナライトなどをインジェクションする時間。          |  |  |
| Desorb               | デゾルブ     | IFC およびサンプルチューブを洗浄するプログラム。週一回の実施を推  |  |  |
|                      |          | 一 奨。                                |  |  |
| Desorb and           | デゾルブアン   | すべてのフローシステムの滅菌および洗浄するプログラム。月一回の実    |  |  |
| sanitize             | ドサニタイズ   | 施を推奨。                               |  |  |
| Direct               | 直接法      | センサーチップにリガンドを直接固定化する方法。主にアミンカップリン   |  |  |
| Immobilization       |          | 「グを指す。                              |  |  |
| Dissociation         | 解離       | アナライトの送液を止めて、センサーチップ上のリガンドとアナライトが解  |  |  |
|                      |          | 離すること。                              |  |  |
| Experimental<br>Rmax | 実測 Rmax  | 実際にアナライトを添加した時、結合量が飽和するレスポンス(RU)    |  |  |
| Fit                  | フィッティング  | 非線形最小二乗法により変数となる ka、ka、Rmax などを算出する |  |  |
|                      | 解析       | 解析方法。                               |  |  |

| Fitting Model   | 反応モデル   | フィッティング解析を行う際のモデル式。                          |  |
|-----------------|---------|----------------------------------------------|--|
| Flow Cell       | フローセル   | センサーチップ上でマイクロ流路から送液された溶液と接液する箇所。             |  |
| (Fc)            |         | 反応・検出の場。通常、Active Cell と Reference Cell を持つ。 |  |
| Foil            | フォイル    | Biacore で 96/384 ウェルプレートを用いる際のプレートシール        |  |
|                 |         | (Pooling 不可)                                 |  |
| Immobilization  | 固定化     | センサーチップにリガンドを結合させる操作。Capture(キャプチャー)         |  |
|                 |         | との総称として用いることもある。                             |  |
| Injection       | インジェクショ | ニードルを用いたサンプルの添加。                             |  |
|                 | ン       |                                              |  |
| Integrated      | マイクロ流路  | カートリッジ形式のマイクロ流路系。センサーチップと接する個所にフロ            |  |
| Cartridge (IFC) | 系       | ーセルを形成する。                                    |  |
| ka (Kon)        | 解離速度定   | 複合体の安定性。複合体が1秒間に解離する割合(1/s)。                 |  |
|                 | 数       | ka= 0.01 s⁻¹= 1% (1 秒当たり複合体が 1%解離する)。        |  |
| KD              | 解離定数    | 平衡状態においてどれだけの複合体が形成されているかを表す                 |  |
|                 |         | (M) 。                                        |  |
| kd (koff)       | 結合速度定   | 複合体形成速度。1MのAとBを混合した際に形成する複合体の                |  |
|                 | 数       | 数(1/Ms)。                                     |  |
| Kinetics        | カイネティクス | 反応速度論的解析。センサーグラムの形状を評価し、ka、kaを算出             |  |
|                 | 解析      | する解析手法。                                      |  |
| Ligand          | リガンド    | Biacore においてセンサーチップに固定化する側のサンプル。             |  |
| Mass            | マストランスポ | アナライトの供給が追いつかず、消費速度が上回る現象。センサーグ              |  |
| Limitation      | ートリミテーシ | ラムの変形が生じるため、固定化量を下げるとともに流速も高流速               |  |
| (MTL)           | J       | (30 μI/min) にする。                             |  |
| Multi cycle     | マルチサイク  | 各アナライト濃度を個別サイクルで測定する方法。                      |  |
| kinetics        | ル法      |                                              |  |
| Parallel        | パラレルカイ  | 8K/8K+で用いる測定方法の一つ。複数ニードルで一度に複数濃度             |  |
| kinetics        | ネティクス   | を測定する。                                       |  |
| Pre-            | プレコンセント | アミンカップリングにおいて、リガンドの等電点より 0.5~2.0 程度低い        |  |
| Concentration   | レーション   | pH の溶媒を用いることでセンサーチップ近傍へ静電的に濃縮させる             |  |
|                 |         | 効果。                                          |  |
| Quality         | クオリティーコ | フィッティング解析終了後に Evaluation Software が示すフィッティング |  |
| Control         | ントロール   | の品質評価。                                       |  |
| Reference Cell  | リファレンスセ | Flow Cell のうち、リガンドを固定化しないセル(溶液効果の補正          |  |
|                 | ル       | 用)                                           |  |
| Regeneration    | 再生      | センサーチップに固定化されたリガンドからアナライトを強制的に全て解            |  |
|                 |         | 離させる操作。リガンドごと解離させる場合もある。                     |  |

| Residuals       | 残差プロット               | Evaluation Software が示すフィッティングの品質評価の一つで、フィッ             |
|-----------------|----------------------|---------------------------------------------------------|
|                 |                      | ティンクカーフに対する測定データのスレを示す。                                 |
| Resonance       | レゾナンスユ               | Biacore の測定によって得られるレスポンスの単位。                            |
|                 | ニット                  |                                                         |
| RI              | 溶媒効果                 | バルクレスポンスを差し引いた時に、ゼロからわずかにずれる誤差値。                        |
| Rmax            | アールマックス              | アナライトの最大結合量。Theoretical Rmax(理論的 Rmax)と                 |
|                 |                      | Experimental Rmax(実測 Rmax)がある。                          |
| Sensor Chip     | センサーチップ              | リガンドを固定化し、分子間相互作用の場となる Biacore 専用の消                     |
|                 |                      | 耗品。全 15 種類程度。                                           |
| Sensorgram      | センサーグラ               | Biacore から得られる、結合、解離の様子を反映した測定データ。                      |
|                 | Д                    |                                                         |
| Septa           | セプタ                  | Biacore で 96/384 ウェルプレートを用いる際のゴム製プレートシール                |
|                 |                      | (Pooling 可)                                             |
| Serial kinetics | シリアルカイネ              | 8K/8K+で用いる、Single cycle kineticsとMulti cycle kineticsの総 |
|                 | ティクス                 | 称。同一のニードルで各濃度をとる。                                       |
| Similarity      | 同等性                  | EC50、PLA などのポテンシーアッセイ、また、Sensorgram                     |
|                 |                      | Comparison による結合様式の類似性評価。                               |
| Single cycle    | シングルサイ               | 各アナライト濃度を同一サイクルで測定する方法。                                 |
| kinetics        | クル法                  |                                                         |
| Solvent         | 溶媒補正                 | アナライトに DMSO などのバルクレスポンスが大きな溶媒を含む際に生                     |
| Correction      |                      | じる、Active CellとReference Cellにおける溶液効果のズレを補正             |
|                 |                      | すること。                                                   |
| Surface         | 表面プラズモ               | 表面への分子の結合・解離を金膜表面近傍の屈折率変化として非                           |
| Plasmon         | ン共鳴法                 | 標識かつリアルタイムで追跡できる方法。                                     |
| (SPR)           |                      |                                                         |
| System Check    | システムチェッ              |                                                         |
|                 | ク<br>                |                                                         |
| tc 值            | ティーシー値               | どれだけ MTL が強くかかっていると算出しているかの指標。この値が小                     |
|                 |                      | さい場合、センサーチップ表面に到達するアナライトの実際の濃度は                         |
|                 |                      | 低くなっていると計算されている。                                        |
| Theoretical     | etical 理 論 的<br>Rmax | 固定化したリガンド分子にアナライトが全て結合した時に得られる理                         |
| Rmax            |                      | 論上最大のレスポンス(RU)                                          |
| Thermodynami    | 熱力学的解                | Δh エンタルピー、Δs エントロピーといった熱力学的パラメーターに基づ                    |
| CS              | 析                    | いて、分子間の結合様式情報を得る解析方法。                                   |
| U-Value         | ユーバリュー               | マストランスポートリミテーションを反映する解析値の信頼性。≦15 問                      |
|                 |                      | 題なし。≧25 算出された値の信頼性は低い。* 1:1 Binding モデル                 |
|                 |                      | 使用時のみ                                                   |

# ■総合お問合せ窓口

### TEL: 03-5331-9336

### ● 機器アフターサービス

(営業日の 9:00~17:30、音声案内に従い①を選択) FAX:03-5331-9324(常時受付)

### ● 製品技術情報に関して

(バイオダイレクトライン、営業日の 9:00~12:00、13:00~17:30) 音声案内に従い②を選択後、対象の製品別の番号を押してください。

- ●: ÄKTA、クロマトグラフィー関連製品
- ❷:ビアコア関連製品
- 3: 電気泳動関連製品、画像解析装置
- ④: IN Cell Analyzer、ワットマン製品、その他製品
- e-mail:Tech-JP@cytiva.com(常時受付)

● 納期/在庫お問合せ

(営業日の 9:00~12:00、13:00~17:30、音声案内に従い③を選択)

注)お問合せに際してお客さまよりいただいた情報は、お客さまへの回答、弊社サービスの向上、弊社からのご 連絡のために利用させていただく場合があります。

注)アナログ回線等で番号選択ができない場合はそのままお待ちください。オペレーターにつながります。

#### www.cytivalifesciences.co.jp

論文に掲載いただく際の名称・所在地 Cytiva / Tokyo, Japan

グローバルライフサイエンステクノロジーズジャパン株式会社 〒169-0073 東京都新宿区百人町 3-25-1 サンケンビルヂング お問合せ:バイオダイレクトライン TEL:03-5331-9336 e-mail:Tech-JP@cytiva.com 掲載されている内容は2021年8月現在のもので予 告なく変更される場合がありますのであらかじめご了 承ください。掲載されている社名や製品名は、各社の 商標または登録商標です。お問い合わせに際してお 客さまよりいただいた情報は、お客さまへの回答、弊 社サービスの向上、弊社からのご連絡のために利用さ せていただく場合があります。